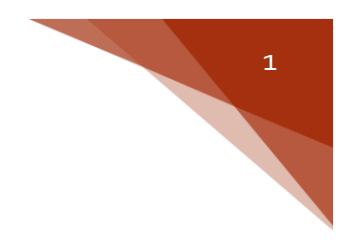

**Ohio** Department of Developmental Disabilities

# Early Track Data Entry Guide for Early Intervention

### Introduction

The following guide provides step-by-step instructions for entering Early Intervention information in the Early Track Data System from the perspective of a Service Coordinator. Each section focuses on a different aspect of documentation and provides detailed instructions, including screenshots, of how to enter information. You can use the table of contents to navigate to specific sections throughout the guide. If you have questions or comments about any of the information included, please email <u>ETDS@odh.ohio.gov</u>. If you have a question related to the Early Intervention program, please contact your county's program consultant.

## Table of Contents

| Table of Contonto                            |    |
|----------------------------------------------|----|
| Table of Contents                            |    |
| Dashbaard and Child Search                   | 1  |
|                                              |    |
| Viewing Referrais                            | 4  |
| Entering Demographic Information             |    |
| Adding/Modifying Caregivers                  | b  |
| Adding Case Notes                            | 8  |
| Documenting Screenings                       | 9  |
| Documenting Eligibility                      | 11 |
| Diagnosis on the List                        | 11 |
| Diagnosis on the Form (HEA 8024)             | 12 |
| Developmental Evaluation                     | 12 |
| Informed Clinical Opinion (ICO)              | 14 |
| Out-of-State Eligibility                     | 15 |
| Documenting Assessment Methods               | 16 |
| Child Assessment                             | 17 |
| Family Assessment                            | 19 |
| Documenting Need for Services                | 20 |
| Documenting IFSP                             | 21 |
| Service(s) Not Yet Coordinated               | 23 |
| IFSP Review                                  | 24 |
| Documenting Child Outcomes Statements (IFSP) | 26 |
| Documenting Service Start Dates              | 27 |
| Documenting Redetermination                  | 29 |
| Documenting Transition                       | 30 |
| LEA Notification                             | 30 |
| Transition Steps and Services                | 30 |
| Transition Planning Conference (TPC)         | 32 |
| Documenting Exit                             | 33 |
| Documenting Child Outcomes Statements (Exit) |    |
| Non-Compliance Reasons                       | 36 |

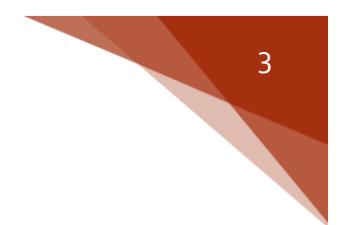

## Dashboard and Child Search

Upon logging in to Early Track, Service Coordinators will have a view of their **Dashboard** which contains a list of all children currently assigned to them, as well as the **Child Search** function. The **Early Track Messages** box will show relevant data system information.

To search for a child record that isn't on the dashboard, click on the "Child Search" left-menu option.

| <b>#</b> Home             | Re                      | ports                | Administ                | tration               | ET Info                              | F.A.Q.S.   |                 |                                            |
|---------------------------|-------------------------|----------------------|-------------------------|-----------------------|--------------------------------------|------------|-----------------|--------------------------------------------|
| Dashboard<br>Child Search |                         | Early Track Messages |                         |                       |                                      |            |                 |                                            |
|                           | Welcome to Early Track! |                      |                         |                       |                                      |            |                 |                                            |
|                           | Edit                    | ET ID                | County                  | <u>Child's Name</u>   | <u>Status</u>                        | Birth Date | Parent          | Address                                    |
|                           | 2                       | 0006055184           | BEIS Test County        | Jones, Sophie         | Eligible - Early Intervention        | 05-15-14   | Jones, Marisol  | 155 W. Main Street<br>Columbus, Ohio 43201 |
|                           | Ž                       | 0006058357           | BEIS Test County        | Psmith, Harold        | Eligible - Early Intervention        | 07-01-16   | Psmith, Tiffany | 123 Main St<br>Columbus, Ohio 43214        |
|                           | Enviro                  | nment Version 4.0.3  | 0710 34300 Build Number | # 0.0.0.0 Sto Last up | datad at -Wedneeday, August 17, 2016 | 2-02 PM    |                 |                                            |

The search page will display with a variety of fields by which a child's record can be searched.

| Search Criteria      | Search Results               |                             |                  |
|----------------------|------------------------------|-----------------------------|------------------|
|                      |                              |                             |                  |
|                      |                              |                             |                  |
| Search Tips          |                              |                             | Search Clear All |
|                      |                              |                             | Search           |
| County:              | BEIS Test County 🔻           |                             |                  |
| Child Last Name:     |                              | First:                      |                  |
| Early Track ID:      |                              |                             |                  |
|                      | Birth Date Search Due Date S | earch 🔲 Search a date range |                  |
| Child DOB:           |                              |                             |                  |
| Caregiver Last Name: |                              | First:                      |                  |
| Туре:                | New Referral(s)              |                             |                  |

Type in known child information and click "Search" to display a list of all relevant matches.

**NOTE:** The Service Coordinator's assigned county will automatically populate in the "County" field of the search page.

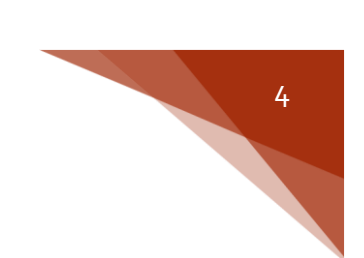

## Viewing Referrals

Once in a record, Service Coordinators can view the contact history and referral information from the **Contact Log tab**, **Referrals tab**, or **History page** by navigating to left menu option then clicking the appropriate selection.

|                      | Child                               | Parent                             | Service Coordinator               | Status                                    |
|----------------------|-------------------------------------|------------------------------------|-----------------------------------|-------------------------------------------|
| Contact Log          | Jones, Sophie                       | Jones, Marisol                     | Smith, Kristen                    | Early Intervention                        |
| Demographics         | DOB: 5/15/2014<br>ET ID: 0006055184 | 155 W. Main Street<br>Apt 3        | A Wonder World<br>8/17/2016       | 8/17/2016                                 |
| Caregivers           |                                     | Columbus, Ohio 43201               |                                   | Redetermination Not Needed                |
| Referrals            |                                     | (951) 333-0000<br>miones@gmail.com |                                   |                                           |
| Early Intervention + | The following must be see           | mploted by 10 /1 /2016 to /        | action 45 day compliance: Hooving | a Coreening Vision Coreening Nutrition    |
| Home Visiting +      | Screening Fligibility               | Child Assessment Fami              | sausiy 45-uay compliance: Hearin  | ig Screening, vision Screening, Nutrition |
| Exit Child           | Sercenning, Englishing              | , ennu Assessment, runn            | NY ASSESSMENT, M. S. I. S.        |                                           |
| Case Notes           |                                     |                                    |                                   |                                           |
| Transfer Child       | Contact Log <u>Co</u>               | ntact Details                      |                                   |                                           |
| History              |                                     |                                    |                                   |                                           |
| A CON                | This function is read-              | only.                              |                                   |                                           |
|                      | View Date                           | In/Ou                              | t/Correction Referrer/Co          | ontact Type <u>CC User Name</u>           |
| The states           | Wed - 8/17/2016 -                   | 11:24 AM In                        | Parent                            | Hoffman, Cydney                           |

|                 | Child                                        | Parent                             | Service Coordinato                                          | r Status                                                            |
|-----------------|----------------------------------------------|------------------------------------|-------------------------------------------------------------|---------------------------------------------------------------------|
| Contact Log     | Jones, Sophie                                | Jones, Marisol                     | Smith, Kristen                                              | Referred - Early Intervention                                       |
| Demographics    | DOB: 5/15/2014                               | 155 W. Main Street                 | A Wonder World                                              | 8/17/2016                                                           |
| Caronivors      | ET ID. 0000033184                            | Columbus, Ohio 432                 | 201                                                         |                                                                     |
| Referrals       |                                              | (951) 333-0000<br>mjones@gmail.com |                                                             |                                                                     |
| Home Visiting + | The following must be<br>Screening Fligibili | completed by 10/1/20               | 16 to satisfy 45-day compliance:<br>Family Assessment NES T | Hearing Screening, Vision Screening, Nutrition<br>FSP               |
| Exit Child      |                                              | ,                                  | , ,                                                         |                                                                     |
| Case Notes      | Defermal List                                | Referral Datail                    |                                                             |                                                                     |
| Transfer Child  | Kelerral List                                | Referrar Decali                    |                                                             |                                                                     |
| History         |                                              |                                    |                                                             |                                                                     |
|                 |                                              |                                    |                                                             |                                                                     |
| 7 1 5           | Referral Date Ref                            | erral Source Type Referred         | I To Category                                               | <u>Contractor</u>                                                   |
|                 | 2 8/17/2016 Pare                             | ent Ongoing                        | HMGsuspected Early Intervention                             | Early Intervention (BEIS Test County Early Intervention Contractor) |
| The second      | 8/17/2016 Pare                               | ent Central C                      | Coordination                                                |                                                                     |

| Exit Child<br>Case Notes<br>Transfer Child                                                                                                    | History     | List Deletion History List                            | ,                |                    |                          |                    |                          |
|----------------------------------------------------------------------------------------------------|-------------|-------------------------------------------------------|------------------|--------------------|--------------------------|--------------------|--------------------------|
| History                                                                                                    |             |                                                       |                  |                    |                          |                    |                          |
| S. According                                                                                                    | Actual Date | Туре                                                  | Additional Note  | Created By         | Created On               | Updated By         | Updated On               |
|                                                                                                    | 8/17/2016   | Contact                                               |                  | Hoffman,<br>Cydney | 8/17/2016<br>11:24:06 AM | Hoffman,<br>Cydney | 8/17/2016<br>11:24:08 AM |
| and the state of the state of t | 8/17/2016   | Service Coordinator                                   |                  | Hoffman,<br>Cydney | 8/17/2016<br>11:24:53 AM |                    |                          |
|                                                                                                    | 8/17/2016   | Exit - Central Coordination                           |                  | Hoffman,<br>Cydney | 8/17/2016<br>11:24:27 AM | Hoffman,<br>Cydney |                          |
|                                                                                                    | 8/17/2016   | Referral - Ongoing HMGsuspected<br>Early Intervention | Initial Referral | Hoffman,<br>Cydney | 8/17/2016<br>11:24:27 AM | Hoffman,<br>Cydney | 8/17/2016<br>11:24:53 AM |
|                                                                                                    | 8/17/2016   | Referral - Central Coordination                       |                  | Hoffman,<br>Cydney | 8/17/2016<br>11:24:06 AM | Hoffman,<br>Cydney | 8/17/2016<br>11:24:28 AM |

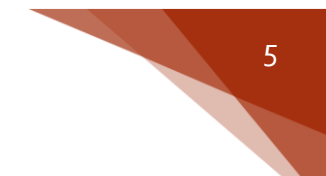

## **Entering Demographic Information**

To add demographic information in Early Track, click on the "Demographics" left-menu option.

Add all relevant child demographic information. For Early Intervention, the relevant demographic information is above the line that states "Additional demographic data collection for Home Visiting participants." Although you can enter demographic information here, it is not required.

You will need to enter the required demographic information for Early Intervention participants prior to being able to enter a Need for Service.

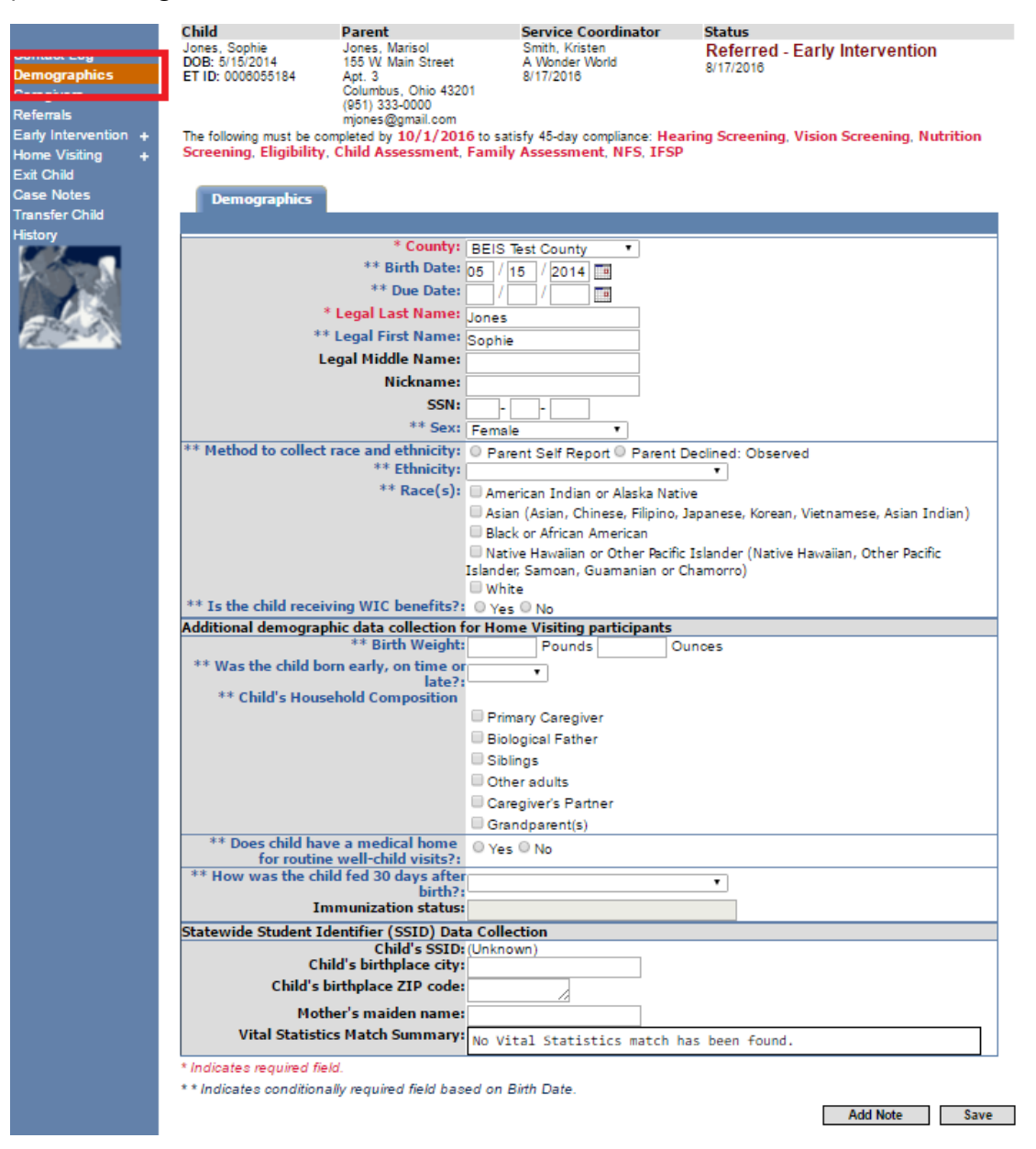

Click "Save" at the bottom of the page to update the demographics information.

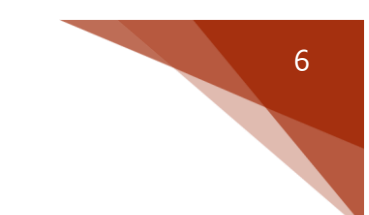

## Adding/Modifying Caregivers

To add or modify a caregiver in Early Track, navigate to the "Caregivers" left-menu option. Here you will see the child's primary caregiver as listed in the data system.

| <b>#</b> Home                                                 | Reports                                              | Administration                                                                                            | ET Info F.A.Q.S.                                                                                      |
|---------------------------------------------------------------|------------------------------------------------------|----------------------------------------------------------------------------------------------------|----------------------------------------------------------------------------------------------------|
|                                                               | Child                                                | Parent                                                                                                    | Service Coordinator Status                                                                            |
| Contact Log<br>Caregivers<br>Relenais<br>Early Intervention + | Jones, Sophie<br>DOB: 5/15/2014<br>ET ID: 0006055184 | Jones, Marisol<br>155 W. Main Street<br>Apt. 3<br>Columbus, Ohio 43<br>(951) 333-0000<br>mjones@gmail.com | Smith, Kristen Early Intervention<br>A Wonder World 8/17/2016<br>8/17/2016 Redetermination Not Needed |
| Home Visiting +                                               | Careeriver and Da                                    | eent Dotail                                                                                               |                                                                                                    |
| Case Notes                                                    | Caregiver and Par                                    |                                                                                                    |                                                                                                    |
| Transfer Child                                                | * Rola                                               | tionshin to Child:                                                                                        | Mather T                                                                                              |
| History                                                       | Keit                                                 | * Parent?:                                                                                                | ?: Ves No                                                                                             |
| A Street of                                                   |                                                      | * Last Name:                                                                                              | i Jones                                                                                               |
|                                                               |                                                      | * First Name:                                                                                             | Marisol                                                                                               |
|                                                               |                                                      | Middle Name:                                                                                              | •:                                                                                                    |
| A 14.5                                                        |                                                      | SSN:                                                                                                    |                                                                                                    |
| 1                                                             | 3                                                    | * Primary Phone:                                                                                          | ** (951 ) 333 -0000 ext. No Phone                                                                     |
|                                                               |                                                      | ** Accepts Texts:                                                                                         | • Yes No Oluknown                                                                                     |
|                                                               | 5                                                    | Secondary Phone:                                                                                          | 2 ( ) - ext.                                                                                          |
|                                                               | *                                                    | ** Email Address:                                                                                         | <sup>55</sup> mjones@gmail.com                                                                        |
|                                                               |                                                      | * Street Address:                                                                                         | 155 W. Main Street                                                                                    |
|                                                               |                                                      |                                                                                                    | Apt. 3                                                                                                |
|                                                               |                                                      | **City/State:                                                                                             | e: Columbus, OH • **Zip: 43201                                                                        |
|                                                               | Preferred method of                                  | f communication:                                                                                          | 🗜 🗆 Call 🔍 Text 💿 Email 🔍 Mail                                                                        |
|                                                               | * Pi                                                 | rimary Language:                                                                                          | English 🔻                                                                                             |

To add an additional caregiver, scroll to the bottom of the screen and select "Add Additional Caregiver".

| Optional questions for EI participants             |                                                                                                    |                          |
|----------------------------------------------------|----------------------------------------------------------------------------------------------------|--------------------------|
| Is the child Medicaid eligible?                    | Ves No                                                                                                    |                          |
| Applied for Medicaid?                              | ◯ Yes ◯ No                                                                                                    |                          |
| Is the child BCMH eligible?                        | ○ Yes ○ No                                                                                                    |                          |
| Applied for BCMH?                                  | ◯ Yes ◯ No                                                                                                    |                          |
| Has family applied for EISOP?                      | ○ Yes ○ No                                                                                                    |                          |
| Is the child covered by private<br>insurance?      | ◎ Yes ◎ No                                                                                                    |                          |
| Private insurance carrier name:                    |                                                                                                    |                          |
| Additional Caregivers for this Child               |                                                                                                    |                          |
|                                                    | [                                                                                                    | Add Additional Caregiver |
| Other Children of Caregiver                        | and the second second second second second second second second second second second second second second second |                          |
| This caregiver is not associated with any other ch | ildren in Early Track.                                                                                           |                          |
|                                                    |                                                                                                    | Add Note Save            |

After selecting "Additional Caregiver," input the new caregiver's information.

| Caregiver and Parent Detail                        |                        |             |               |                                           |
|----------------------------------------------------|------------------------|-------------|---------------|-------------------------------------------|
|                                                    |                        |             |               |                                           |
| * Relationship to Child:                           | Father                 | •           |               |                                           |
| * Parent?                                          | Yes No                 | _           |               |                                           |
| * Last Name:                                       | Jones                  | _           |               |                                           |
| * First Name:                                      | Walt                   | _           |               |                                           |
| Middle Name:                                       |                        |             |               |                                           |
| 55N                                                |                        |             |               |                                           |
| * Primary Phone:                                   | (951) 222 -9999        | ext.        | 🗆 No Pl       | hone                                      |
| ** Accepts Texts:                                  | OYes ONo ⊂             | Unknown     |               |                                           |
| Secondary Phone:                                   |                        | ext.        |               |                                           |
| ** Email Address:                                  | ·                      |             |               |                                           |
| * Street Address:                                  | 155 W. Main Street     |             |               |                                           |
|                                                    | Apt 3                  |             |               |                                           |
| **City/State                                       | Columbus, OH 🔻         | *Zip: 43201 | Enter the zip | o code to auto-populate the city and stat |
| Preferred method of communication:                 | 🔍 Call 🛛 🔍 Text        | Email       | Mail          |                                           |
| * Primary Language:                                | English                | •           |               |                                           |
| Additional Caregivers for this Child               |                        |             |               |                                           |
| Gause Nama                                         | Deletienshie A         | - Child     |               | Add Additional Caregiver                  |
|                                                    | Relationship to        | ochila      |               | Primary                                   |
| Jones, Marisol                                     | Mother                 |             |               | <ul> <li>✓</li> </ul>                     |
| other Children of Coreciner                        |                        |             |               |                                           |
| This caregiver is not associated with any other of | hildren in Early Track |             |               |                                           |
| the categrant in the decodated that any other c    | and the Long Proof.    |             |               |                                           |
|                                                    |                        |             |               | Add Note Save                             |

Click "Save" to add the new caregiver.

**NOTE:** If you update the caregiver information in one child's record for a caregiver who is linked to multiple children, the caregiver information will automatically update in all child records.

**NOTE:** For questions regarding kinship or foster care situations, please seek guidance from your program consultant.

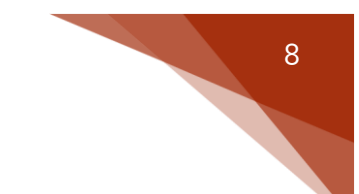

## Adding Case Notes

Though not required in Early Track, case notes can be documented by navigating to the "Case Notes" left menu option and then clicking "New".

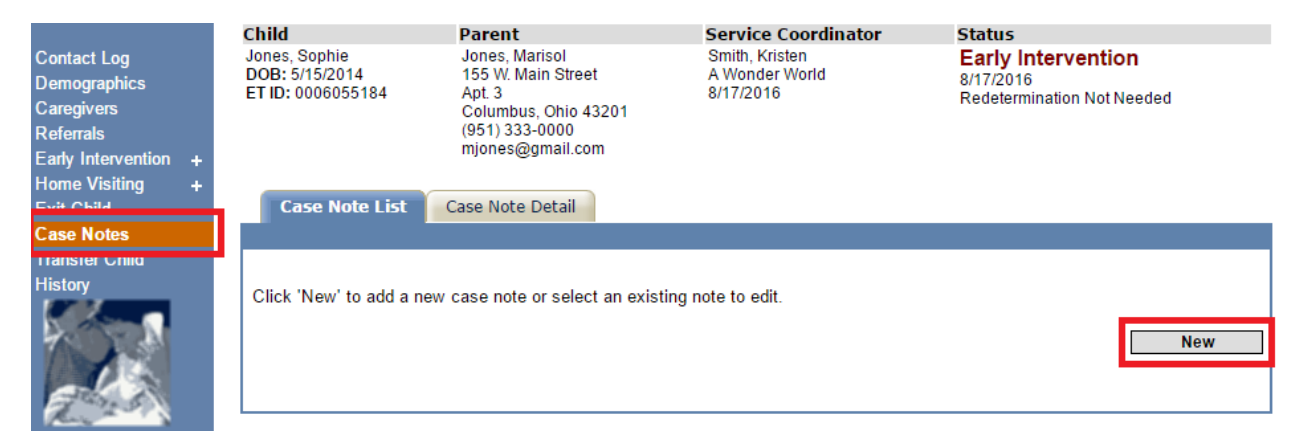

The Case Note "date," and "created by" fields will all automatically be generated. The "Case Note Type" can be selected from the drop down menu, and all other information is filled in manually.

|                             | Child                           | Parent                               | Service Coordinator                           | Status                          |
|-----------------------------|---------------------------------|--------------------------------------|-----------------------------------------------|---------------------------------|
| Contact Log<br>Demographics | Jones, Sophie<br>DOB: 5/15/2014 | Jones, Marisol<br>155 W. Main Street | Smith, Kristen<br>A Wonder World<br>8/17/2016 | Early Intervention<br>8/17/2016 |
| Caregivers                  | ET ID. 0000000104               | Columbus, Ohio 43201                 | 8/11/2010                                     | Redetermination Not Needed      |
| Referrals                   |                                 | (951) 333-0000                       |                                               |                                 |
| Early Intervention +        |                                 | mjones@gmail.com                     |                                               |                                 |
| Home Visiting +             |                                 |                                      |                                               |                                 |
| Exit Child                  | Case Note List                  | Case Note Detail                     |                                               |                                 |
| Case Notes                  |                                 |                                      |                                               |                                 |
| Transfer Child              |                                 |                                      |                                               |                                 |
| History                     | Ca                              | se Note Date: 9/22/2016 9:0          | 0:13 AM                                       |                                 |
| and the second second       | *Ca                             | se Note Type:                        | •                                             |                                 |
|                             | *Case                           | Note Subject:                        | A                                             |                                 |
|                             |                                 | Created By: ALL                      |                                               |                                 |
|                             |                                 | *Narrative: Assessment               |                                               |                                 |
| A. Star                     |                                 | Caregiver                            |                                               |                                 |
|                             |                                 | Eligibility                          |                                               |                                 |
|                             |                                 | Evaluation                           |                                               |                                 |
|                             |                                 | Exit                                 |                                               |                                 |
|                             |                                 | Family Support                       |                                               |                                 |
|                             |                                 | IFSP                                 |                                               |                                 |
|                             |                                 | Miscellaneous                        |                                               |                                 |
|                             |                                 | Newborn home                         | visit                                         |                                 |
|                             |                                 | Referrals                            |                                               |                                 |
|                             |                                 | Screening                            |                                               |                                 |
|                             | Save                            | Service Coordin                      | nator                                         |                                 |
|                             | * Indicates required            | field.                               |                                               |                                 |
|                             |                                 | Home Visitor                         |                                               |                                 |
|                             | Environment Version 4.0.30319   | 34209 Build Number: # Intake Form    | lugust 17, 2016 2:02                          | PM                              |
|                             |                                 | Home Visit Too                       | o Department of                               | Health.                         |

Click "Save" to add the Case Note.

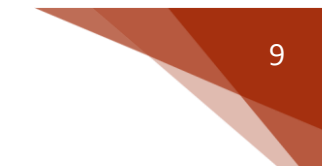

## **Documenting Screenings**

To enter screening information in Early Track, navigate to the "Screenings" left-menu option by clicking on the "Early Intervention" menu choice or clicking the "+" symbol next to "Early Intervention." Once on the "Screenings" menu choice, click the "New" button.

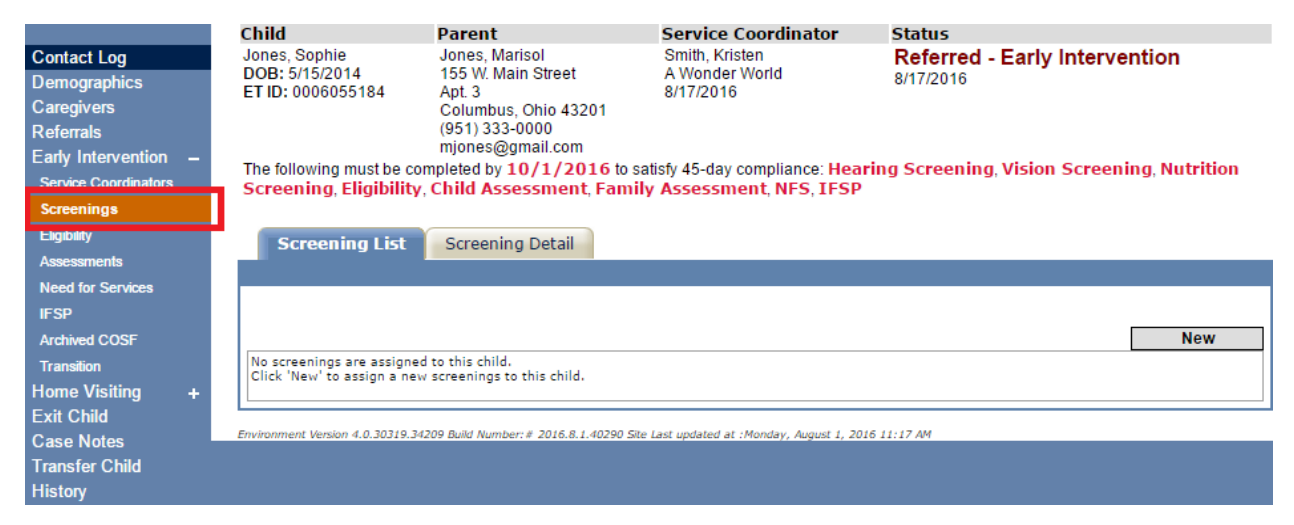

Then, click the appropriate screening from the "Screening Name" dropdown.

| Screening List Screening Detail                                                                                                    |                                                                                                    |      |
|----------------------------------------------------------------------------------------------------|----------------------------------------------------------------------------------------------------|------|
|                                                                                                    |                                                                                                    |      |
|                                                                                                    |                                                                                                    |      |
| *Screening Name:                                                                                                    |                                                                                                    |      |
| Screening Date:                                                                                                    |                                                                                                    |      |
| **Non-Compliance Reason:                                                                                                    | ASQ - 2nd Edition<br>ASQ 3                                                                                                    |      |
| Child's age in months at time of Screening:                                                                                                    | ASQ-SE (6 months)                                                                                                    |      |
| * Administered By:                                                                                                    | ASQ-SE (12 months)<br>ASQ-SE (18 months)                                                                                                    |      |
| * Indicates required field.<br>** Indicates conditionally required field<br>Environment Version 4.0.30319.1026 Build Number;# 2015.2.20.27768 Site Last updated at ::<br>Copyright © 2015 O | ASQ-SE (24 months)<br>ASQ-SE (30 months)<br>ASQ-SE (30 months)<br>ASQ-SE (36 months)<br>ASQ-SE (48 months)<br>ASQ-SE (60 months)<br>Batelle Developmental Inventory-2 Screening<br>Develop. Screening for Infants < 4 mo.<br>Diagnosis related to Hearing<br>Diagnosis related to Nutrition<br>Diagnosis related to Vision                               | Save |
|                                                                                                    | Hearing Screening by Qualified Professional<br>HMG Hearing Questionnaire<br>M-CHAT(Mod Checklist for Autism in Toddlers)<br>Nutrition Screening - PEACH<br>Nutrition Screening by Qualified Professional<br>PEDS/PEDS:DM<br>Universal Newborn Hearing Screening (UNHS)<br>Vision Screening - Taking a Look<br>Vision Screening by Qualified Professional |      |

After choosing the appropriate screening name, enter the date, name of the person who administered the screening, and the results.

| Screening List Screening Detail             |                                            |
|---------------------------------------------|--------------------------------------------|
|                                             |                                            |
|                                             |                                            |
| *Screening Name:                            | Universal Newborn Hearing Screening (UNHS) |
| Screening Date:                             |                                            |
| Child's age in months at time of Screening: | Get Age                                    |
| * Administered By:                          |                                            |
| * Left Ear Results:                         |                                            |
| * Right Ear Results:                        |                                            |
|                                             | Add Note Save                              |
| * Indicates required field.                 |                                            |
| ** Indicates conditionally required field   |                                            |

If the screening was completed more than 45 days after the EI referral, you will be prompted to enter a noncompliance reason (NCR). Please see page 36 for a complete list of NCR's.

| Screening List Screening Detail             |                                 |
|---------------------------------------------|---------------------------------|
|                                             |                                 |
|                                             |                                 |
| *Screening Name:                            | HMG Hearing Questionnaire       |
| Screening Date                              | 10 / 2 / 2016                   |
| Selected for 45-Day Compliance              | 8/17/2016                       |
| Days Since Referral                         | 46                              |
| **Non-Compliance Reason                     | ▼                               |
| Child's age in nonths at time of Screening: |                                 |
| * Administered By:                          | Parent/Child Reason             |
|                                             | Couldn't Locate/Reach Parent    |
| * Results:                                  | Emergency-Related Closure       |
|                                             | HMG Staff Error                 |
|                                             | HMG System Reason Add Note Save |
| * Indicates required field.                 |                                 |
| ** Indicates conditionally required field   |                                 |

Click "Save" to add the screening.

## **Documenting Eligibility**

To document eligibility, click on "Early Intervention" on the left menu and then click on "Eligibility." Then, choose the eligibility reason from the dropdown labeled "New." Each eligibility type is explained in more detail below.

| Early Intervention -  | mjones@gmail.com<br>The following must be completed by 10/1/2016 to satisfy 45-day compliance: Eligibility, Child Assessment, Family |
|-----------------------|----------------------------------------------------------------------------------------------------|
| Service Coordinators  | Assessment, NFS, IFSP                                                                                                    |
| Screenings            |                                                                                                    |
| Eligibility           | Eligibility Assessment Summary Diagnosis Detail Evaluation Detail Out of State Eligibility                                           |
| Assessments           |                                                                                                    |
| Need for Services     |                                                                                                    |
| IFSP                  | New T                                                                                                    |
| Archived COSF         | New                                                                                                    |
| Transition            | Diagnosis on List                                                                                                    |
| Home Visiting 🔰 🕂     | Diagnosis on Form   to this child.                                                                                                   |
| Exit Child            | Out of State JESP                                                                                                    |
| Case Notes            |                                                                                                    |
| Transfer Child        | Diagnosis on Form                                                                                                    |
| History               | No biggest a contradided to this child.<br>Select Dispection on Econol from the list above to add new Dispections on Economic        |
| and the second second | Direct. Diagnosis on ronni nom the hat above to add new biagnosis on ronni.                                                          |
| A Y A                 |                                                                                                    |
|                       | Evaluation Tools                                                                                                    |
|                       | No evaluations are assigned to this child.<br>Click 'New' to assign a pay evaluations to this child.                                 |
| Mary and a second     |                                                                                                    |
|                       |                                                                                                    |
|                       | Out-of-State Transfer                                                                                                    |
|                       | No Out of State IFSP.                                                                                                    |
|                       |                                                                                                    |

#### Diagnosis on the List

- Choose the domain(s) where the child's delay is expected; at least one of the domains must be answered "Yes".
- Choose the diagnosis from the "Diagnosed Physical or Mental Condition" drop down.
- Enter the date documentation was received. If diagnosis is being obtained for the initial eligibility determination and is obtained more than 45 days after the EI referral, a noncompliance reason must be entered.

| Eligibility Assessment Summary                                           | Diagnosis Detail                                             | Evaluation Detail        | Out of State Eligibility  |      |
|--------------------------------------------------------------------------|--------------------------------------------------------------|--------------------------|---------------------------|------|
|                                                                          |                                                              |                          |                           |      |
|                                                                          |                                                              |                          |                           |      |
| Diagnosis Type: Diagnosis on List                                        |                                                              |                          |                           |      |
| *Based on the diagnosis, in v<br>domains are delays expec                | which (At least one of the theory of the theory of the ted?: | he following domains nee | eds to be answered "yes") |      |
| Communica                                                                | tion: 🔹                                                      |                          |                           |      |
| Social and Emoti                                                         | onal: 🔹                                                      |                          |                           |      |
| Adar                                                                     | otive: 🔹                                                     |                          |                           |      |
| Cogn                                                                     | itive: 🔹                                                     |                          |                           |      |
| Phy                                                                      | sical: 🔹                                                     |                          |                           |      |
| *Diagnosed Physical or M<br>Condi                                        | lental<br>ition:                                             |                          |                           | T    |
| *Documentation Obtained I                                                | Date: / /                                                    |                          |                           |      |
| **Non-Compliance Re                                                      | ason: 🔻                                                      |                          |                           |      |
| * Indicates required field.<br>** Indicates conditionally required field |                                                              |                          | Add Note                  | Save |

Click "Save" to add the diagnosis on the list.

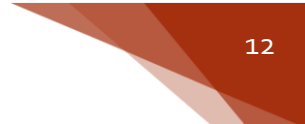

#### Diagnosis on the Form (HEA 8024)

- Choose the domain(s) where the child's delay is expected; at least one of the domains must be answered "Yes".
- Enter the name of the diagnosis in the "Diagnosed Physical or Mental Condition" box.
- The date documentation of the diagnosis is received must be entered.
  - A noncompliance reason must be entered if the Documentation Obtained Date is more than 45 days after the EI referral.

| Eligibility Assessment Summary                                           | Diagnosis Detail                 | Evaluation Detail       | Out of State Eligibility  |      |
|--------------------------------------------------------------------------|----------------------------------|-------------------------|---------------------------|------|
|                                                                          |                                  |                         |                           |      |
| Diagnosis Type: Diagnosis on For                                         | n                                |                         |                           |      |
| *Based on the diagnosis, in v<br>domains are delays expec                | vhich (At least one of the ted?: | he following domains ne | eds to be answered "yes") |      |
| Communica                                                                | tion: 🔻                          |                         |                           |      |
| Social and Emotio                                                        | onal: 🔻                          |                         |                           |      |
| Adap                                                                     | tive: 🔻                          |                         |                           |      |
| Cogni                                                                    | tive: •                          |                         |                           |      |
| PHys                                                                     |                                  |                         |                           |      |
| *Diagnosed Physical or M<br>Condit                                       | ental<br>ion:                    |                         |                           |      |
| Diagnosis ICD-9 or ICD-10 C                                              | ode:                             |                         |                           |      |
| *Documentation Obtained E                                                | Date: / / /                      |                         |                           |      |
| **Non-Compliance Rea                                                     | ason: 🔻                          |                         |                           |      |
| * Indicates required field.<br>** Indicates conditionally required field |                                  |                         | Add Note                  | Save |

Click "Save" to add the diagnosis on the form.

#### Developmental Evaluation

- Select either the Bayley or Battelle from the "Evaluation Tool Name" dropdown.
- Enter the date the evaluation was completed.
  - A noncompliance reason must be entered if the evaluation is completed more than 45 days after the referral.
  - If the evaluation was conducted over multiple days, enter the date on which the evaluation was *completed*.
- Enter the name of the evaluator or evaluators and the discipline(s).
  - If only one person evaluated the child, enter that person's name in the "Administered by #1" box. In this situation, you will need to choose two disciplines and enter them in the "Discipline 1 for Administered by #1" and "Discipline 2 for Administered by #1" dropdowns.
  - If two people evaluated the child, enter one evaluator's name in the "Administered by #1" box and the other evaluator's name in the "Administered by #2" box. Both evaluators may share a discipline; however, there must be at

least two different disciplines across both evaluators. Use the discipline dropdowns to enter the information.

• Enter the domain and sub-domain scores. Sub-domain scores for the Communication domain (Receptive and Expressive Language) and the Physical domain (Fine Perceptual and Gross Motor) are required.

| Eligibility Assessment Summary           | Diagnosis Detail         | Evaluation Detail       | Out of State Eligibility |         |
|------------------------------------------|--------------------------|-------------------------|--------------------------|---------|
|                                          |                          |                         |                          |         |
|                                          |                          |                         |                          |         |
| Evaluations determine Part C eligibility |                          |                         |                          |         |
| * Evaluation                             | Tool Name: Batte         | le Developmental Invent | ory-2 🔻                  |         |
| Eval                                     | uation Date:             |                         |                          |         |
| Child's age in months at time o          | of Evaluation (<br>Tool: | Get Age                 |                          |         |
| * Administ                               | ered By #1:              |                         |                          |         |
| Discipline 1 for Administ                | ered by #1:              |                         | a                        | •       |
| Discipline 2 for Administ                | tered by #1:             |                         |                          | •       |
| ** Administ                              | ered By #2:              |                         | ]                        |         |
| ** Discipline 1 for Administ             | tered by #2:             |                         |                          | T       |
| Discipline 2 for Administ                | ered by #2:              |                         |                          | •       |
| * Cognitive Sco                          | FO:                      | -                       |                          |         |
| * Adaptive Sco                           | ro:                      | -                       | ]                        |         |
| * Dersonal-Social Sco                    | re:                      | -                       | ]                        |         |
| * Decentive Language Coo                 | re.                      |                         |                          |         |
| * Receptive Language Sco                 | re:                      | •                       |                          |         |
| * Expressive Language Sco                | re:                      | •                       |                          |         |
| * Fine Perceptual Motor Sco              | re:                      | •                       |                          |         |
| * Gross Motor Sco                        | re:                      | •                       |                          |         |
|                                          |                          |                         | Add No                   | to Savo |
|                                          |                          |                         | Add No                   | Jave    |
| * Indicates required field.              |                          |                         |                          |         |
| Indicates conditionally required field   |                          |                         |                          |         |

Click "Save" to add the evaluation.

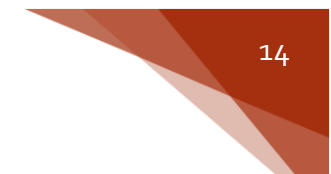

#### Informed Clinical Opinion (ICO)

- Follow the instructions above for entering an evaluation tool.
- When you enter the scores, if there are no delays on the evaluation tool, questions will appear at the bottom of the page indicating whether it is the opinion of the evaluator(s) that the child has a delay, and in which domain(s).
- If the evaluation is administered by one person licensed in two different disciplines, the informed clinical opinion item would only appear and need to be answered for Evaluator #1.
- Each evaluator must indicate that the child has a delay in at least one of the domains.

| Eliqibility Assessment Summary                       | Diagnosis De | etail   | Evaluation Detail                        | Out of State Eli                      | igibility                      |      |
|------------------------------------------------------|--------------|---------|------------------------------------------|---------------------------------------|--------------------------------|------|
|                                                      |              |         |                                          |                                       |                                |      |
|                                                      |              |         |                                          |                                       |                                |      |
| Evaluations determine Part C eligibility *Evaluation | Tool Name:   | Poula   | w Seelee of Infant Dovel                 | anmant III 💌                          |                                |      |
| Evaluation                                           | ation Date:  | Dayle   |                                          | opmentm •                             |                                |      |
| Child's age in months at time of                     | f Evaluation | 27      | Get Age                                  |                                       |                                |      |
|                                                      | Tool:        |         | Gerrage                                  | _                                     |                                |      |
| * Administe                                          | ered By #1:  | Theod   | lor Geisel                               |                                       |                                |      |
| Discipline 1 for Administe                           | ered by #1:  | Early   | childhood education (lice                | ensed for special e                   | education)                     | •    |
| Discipline 2 for Administe                           | ered by #1:  |         |                                          | _                                     |                                | •    |
| ** Administe                                         | ered By #2:  | Eric C  | Carle                                    |                                       |                                |      |
| ** Discipline 1 for Administe                        | ered by #2:  | Occu    | pational therapy                         |                                       |                                | •    |
| Discipline 2 for Administe                           | ered by #2:  |         |                                          |                                       |                                | •    |
| * Cognitive Score                                    | e: Score Ra  | nge 12  | 2.5-160 (No Delay) 🔻                     |                                       |                                |      |
| * Social Emotional Score                             | e: Score Ra  | nge 12  | 2.5-160 (No Delay) 🔻                     |                                       |                                |      |
| * Adaptive Score                                     | e: Score Ra  | nge 12  | 2.5-160 (No Delay) 🔻                     |                                       |                                |      |
| * Receptive Communication Score                      | e: Score Ra  | nge 14  | .5-19 (No Delay) ▼                       |                                       |                                |      |
| * Expressive Communication Score                     | e: Score Ra  | nge 8.( | 6-14.49 (No Delay) ▼                     |                                       |                                |      |
| * Fine Motor Score                                   | e: Score Ra  | nge 8.  | 6-14.49 (No Delay) ▼                     |                                       |                                |      |
| * Gross Motor Score                                  | e: Score Ra  | nge 5.0 | 6-8.5 (No Delay) ▼                       |                                       |                                |      |
| The informed clinical opinion of I                   | Evaluator #: | 1 is th | at the child has a dela                  | ay despite Yes 🔹                      | 1                              |      |
| Evaluator #                                          | 1 indicated  | a del   | the above too<br>av in the following do  | ol results:                           |                                |      |
| Evaluator +                                          | FI marcatea  | u uci   | ay in the following to                   |                                       | mmunication<br>cial and Emotiv | onal |
|                                                      |              |         |                                          | □ Ada                                 | aptive                         | Ла   |
|                                                      |              |         |                                          | Co                                    | gnitive                        |      |
|                                                      |              |         |                                          | 🗆 Phy                                 | ysical                         |      |
| The informed clinical opinion of I                   | Evaluator #2 | 2 is th | at the child has a dela<br>the above too | ay despite Yes <b>v</b><br>l results: | •                              |      |
| Evaluator #                                          | #2 indicated | a del   | ay in the following do                   | main(s): Cor                          | mmunication                    |      |
|                                                      |              |         |                                          |                                       | cial and Emoti                 | onal |
|                                                      |              |         |                                          | Ada                                   | aptive                         |      |
|                                                      |              |         |                                          | Cog                                   | gnitive                        |      |
|                                                      |              |         |                                          | 🗆 Phy                                 | ysical                         |      |
|                                                      |              |         |                                          |                                       | Add Note                       | Save |

Click "Save" to add the Informed Clinical Opinion.

#### **Out-of-State Eligibility**

- The state that administered the IFSP, date of the IFSP, and date the IFSP was *obtained* by the Service Coordinator must be entered.
  - The out-of-state IFSP must be dated no more than 180 days earlier than the EI program referral.
  - If the date the IFSP is obtained is more than 45 days after the EI referral, a noncompliance reason must be entered.
- Eligibility comparable to the requirements in Ohio must be entered via a diagnosis on the list or a delay on an evaluation.

| Eligibility Assessment Summary                                           | Diagnosis Detail                    | Evaluation Detail                                 | Out of State Eligibility  |      |
|--------------------------------------------------------------------------|-------------------------------------|---------------------------------------------------|---------------------------|------|
|                                                                          |                                     |                                                   |                           |      |
|                                                                          |                                     |                                                   |                           |      |
| *State administering IF                                                  | SP:                                 | T                                                 |                           |      |
| *IFSP D                                                                  | ate: / / /                          |                                                   |                           |      |
| *Documentation Obtained D                                                | ate: / /                            |                                                   |                           |      |
| **Non-Compliance Rea                                                     | son: •                              |                                                   |                           |      |
|                                                                          |                                     |                                                   |                           |      |
| Either a diagnosis or an evaluation tool with<br>**Diagno                | n area of delay must                | be entered.                                       |                           |      |
|                                                                          |                                     |                                                   |                           |      |
| **Evaluation Tool Na                                                     | me:                                 |                                                   |                           |      |
| **Area of De                                                             | lay: (If evaluation at least one of | tool name is entered,<br>the following domains ne | eds to be answered "ves") |      |
| Communicat                                                               | ion: 🔻                              |                                                   |                           |      |
| Social and Emotio                                                        | nal: 🔻                              |                                                   |                           |      |
| Adapt                                                                    | ive: 🔻                              |                                                   |                           |      |
| Cognit                                                                   | ive: 🔻                              |                                                   |                           |      |
| Physi                                                                    | ical: 🔻                             |                                                   |                           |      |
| * Indicates required field.<br>** Indicates conditionally required field |                                     |                                                   | Add Note                  | Save |

Click "Save" to add the out-of-state eligibility.

**NOTE:** Due to the limited number of occurrences, please seek guidance from your program consultant when handling an out-of-state transfer.

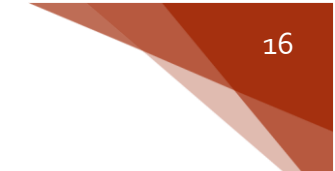

## Documenting Assessment Methods

To enter assessment information in Early Track, navigate to the "Assessments" left-menu option by clicking on the "Early Intervention" menu choice or clicking the "+" symbol next to "Early Intervention." Once on the "Assessments" menu choice, click the "New" button.

| <b>#</b> Home                                                                      | Reports                                                                        | Administration                                                                                                    | ET Info                                                              | F.A.Q.S.                                                            |
|------------------------------------------------------------------------------------|--------------------------------------------------------------------------------|----------------------------------------------------------------------------------------------------|----------------------------------------------------------------------|---------------------------------------------------------------------|
| Contact Log<br>Demographics<br>Caregivers<br>Referrals                             | Child<br>Jones, Sophie<br>DOB: 5/15/2014<br>ET ID: 0006055184                  | Parent<br>Jones, Marisol<br>155 W. Main Street<br>Apt. 3<br>Columbus, Ohio 43201<br>(951) 333-0000<br>mjones@gmail.com | Service Coordinator<br>Smith, Kristen<br>A Wonder World<br>8/17/2016 | Status<br>Eligible for Assessment - Early Intervention<br>8/17/2016 |
| Service Coordinators<br>Screenings<br>Englowy<br>Assessments<br>Need for Services  | The following must be<br>Assessment I                                          | ist Assessment Det                                                                                                    | 16 to satisfy 45-day compl                                           | iance: Child Assessment, Family Assessment, NFS, IFSP               |
| IFSP<br>Archived COSF<br>Transition<br>Home Visiting +<br>Exit Child<br>Case Notes | No assessment tool/m<br>Click 'New' to assign a<br>Environment Version 4.0.303 | ethods are assigned to this ch<br>new assessment tool/methor<br>19.34209 Build Number: # 2016.8.1                      | ild.<br>ds to this child.<br>.40290 Site Last updated at :Monda      | New                                                                 |
| Transfer Child<br>History                                                          |                                                                                |                                                                                                    |                                                                      |                                                                     |

Next, choose the appropriate assessment method(s) from the "Assessment Name" dropdown.

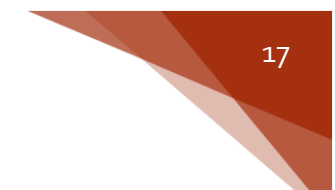

#### **Child Assessment**

The name of the administrator(s) as well as discipline(s) of licensure must be entered. Please see the Developmental Evaluation section for information regarding licensure requirements.

The first four questions at the bottom of the page must be answered, "Yes".

Domains can be assessed using multiple methods/tools. Collectively, all five domains must be assessed in order for the child assessment to be complete.

- A noncompliance reason must be entered if the assessment is completed more than 45 days after the referral. (see screenshot below)
- If multiple assessment methods are completed on different dates, the date on which all five domains were finally assessed will be used for compliance purposes.
  - For example, if the physical domain was assessed on July 1 using Method A and the remaining four domains were assessed on July 10 using Method B, July 10 will be considered the date on which the child assessment was completed.

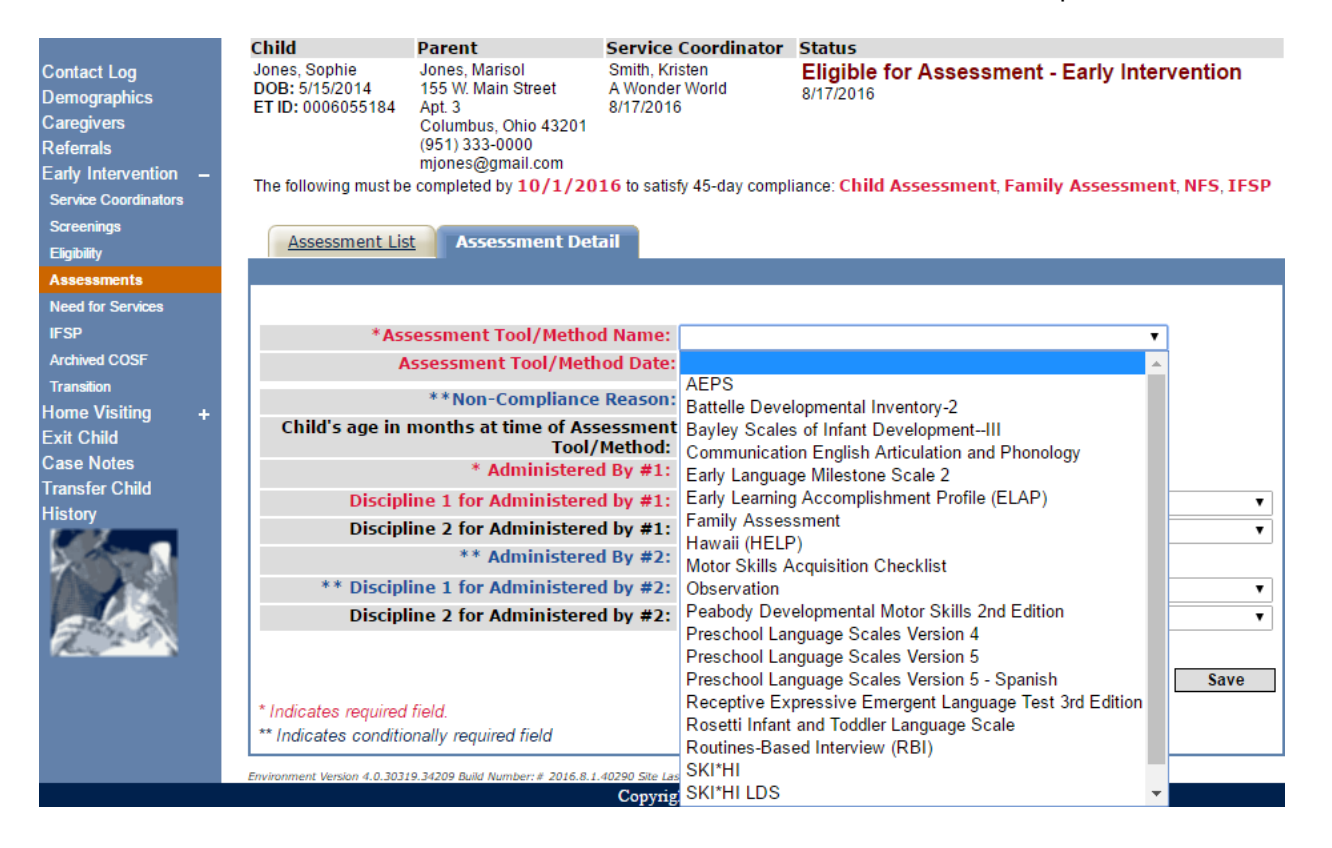

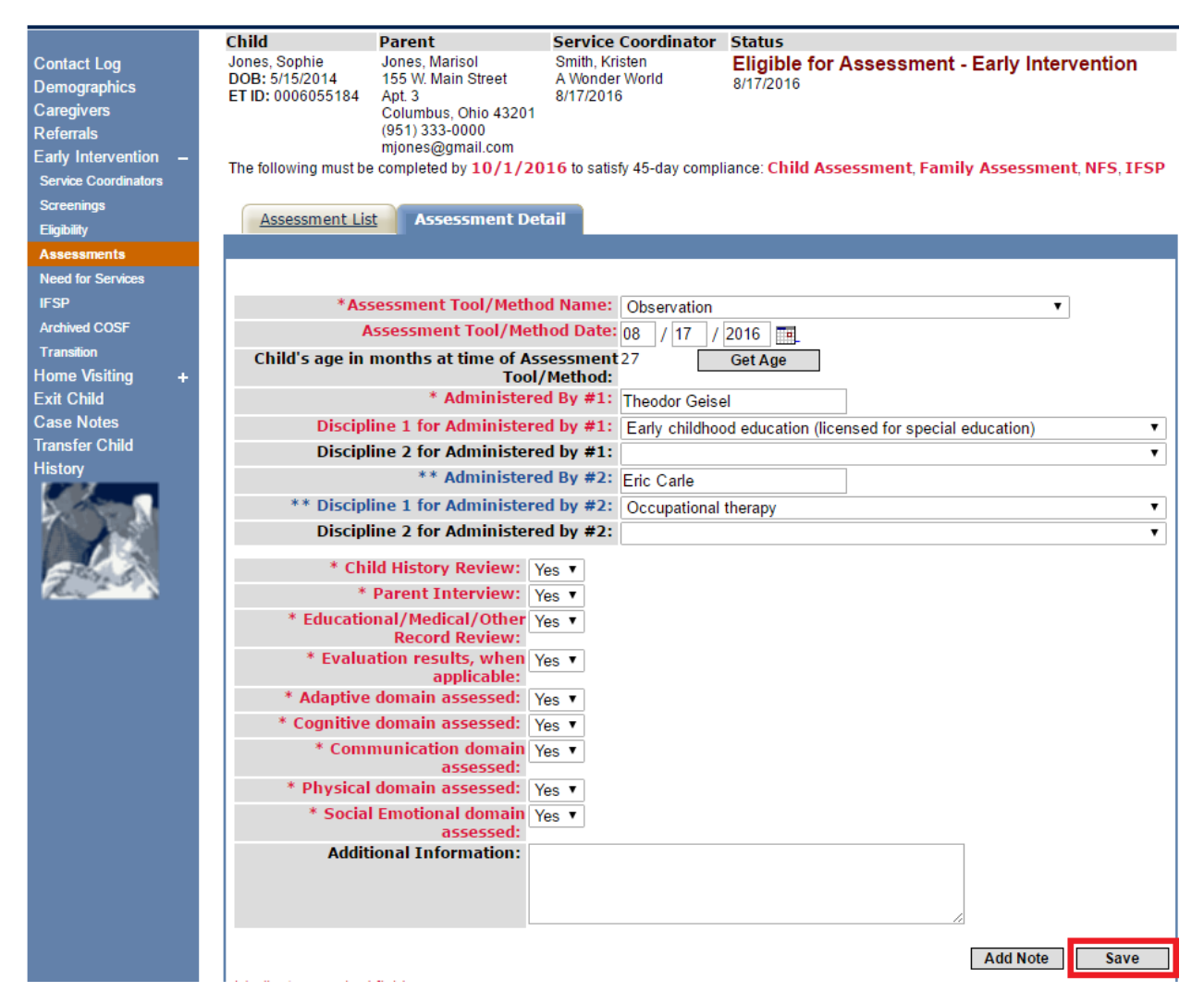

Click "Save" to add the child assessment.

TIP: "Observation" should be selected when a tool is not used to assess the child.

**TIP:** If your child assessment tool does not appear in the dropdown, ask your Early Track system administrator to submit a request to ETDS to add the child assessment tool to the dropdown

#### Family Assessment

To document the "Family Assessment", follow the instructions above for adding a new assessment. In the "Assessment Tool/Method Name" drop down, select "Family Assessment", *regardless of whether a listed method was used*. Indicate the date that the assessment was offered, if the family completed, and the date of completion, when applicable.

| <b>#Home</b>              | Reports                             | Administration         | ET Info                     | F.A.Q.S.                       |                      |
|---------------------------|-------------------------------------|------------------------|-----------------------------|--------------------------------|----------------------|
|                           | Child                               | Parent                 | Service Coordinator         | Status                         |                      |
| Contact Log               | Jones, Sophie                       | Jones, Marisol         | Smith, Kristen              | Eligible for Assessment        | - Early Intervention |
| Demographics              | DOB: 5/15/2014<br>ET ID: 0006055184 | 155 W. Main Street     | A Wonder World<br>8/17/2016 | 8/17/2016                      |                      |
| Caregivers                | ETID. 0000000104                    | Columbus, Ohio 43201   | 0/11/2010                   |                                |                      |
| Referrals                 |                                     | (951) 333-0000         |                             |                                |                      |
| Early Intervention -      | The following must be               | mjones@gmail.com       | 16 to esticity 45 day compl | ianco: Eamily Accoccmont NES   | TECD                 |
| Service Coordinators      | The following must be               |                        | 10 to satisfy 45-day compl  | lance. Failing Assessment, NF3 | 5, 1F3F              |
| Screenings                |                                     |                        |                             |                                |                      |
| Eligibility               | Assessment Lis                      | Assessment De          |                             |                                |                      |
| Assessments               |                                     |                        |                             |                                |                      |
| Need for Services         |                                     |                        |                             |                                |                      |
| IFSP                      |                                     | *Assessment            | Tool/Method Name:           | Family Assessment              | •                    |
| Archived COSF             |                                     | Asse                   | ssment Offered Date:        | 08 / 17 / 2016 📼               |                      |
| Transition                | Ch                                  | uild's age in months a | t time of Assessment 2      |                                |                      |
| Home Visiting +           |                                     | ind 5 dge in mondis d  | Tool/Method:                | OttAge                         |                      |
| Exit Child                |                                     | *                      | Did family complete:        | Yes ▼                          |                      |
| Case Notes                |                                     |                        | **Completed Date :          | 08 / 17 / 2016                 |                      |
| Transfer Child            |                                     | - ··                   |                             |                                | _                    |
| History                   |                                     | Routines:              |                             |                                |                      |
| Contraction of the second |                                     | Strengths:             |                             |                                |                      |
| 7 X X                     | Supp                                | ports and Services:    |                             |                                |                      |
|                           |                                     | Resources:             |                             |                                |                      |
| and the second            |                                     | Priorities:            |                             |                                | 1                    |
| Mary and a                |                                     | Concerns:              |                             |                                |                      |
|                           |                                     | concernity             |                             |                                | ]                    |
|                           |                                     |                        |                             |                                | Add Note Save        |
|                           | 1                                   |                        |                             |                                |                      |

Click "Save" to add the family assessment.

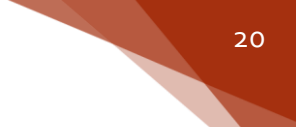

## Documenting Need for Services

To enter Need for Services information in Early Track, navigate to the "Need for Services" leftmenu option by clicking on the "Early Intervention" menu choice or clicking the "+" symbol next to "Early Intervention." Once on the "Need for Services" menu choice, click the "New" button.

| <b>#Home</b>                                                                                           | Reports                                                                                | Administration                                                                                                    | ET Info                                                              | F.A.Q.S.                                             |                 |
|----------------------------------------------------------------------------------------------------|----------------------------------------------------------------------------------------|----------------------------------------------------------------------------------------------------|----------------------------------------------------------------------|------------------------------------------------------|-----------------|
| Contact Log<br>Demographics<br>Caregivers<br>Referrals<br>Early Intervention –<br>Service Coordinators | Child<br>Jones, Sophie<br>DOB: 5/15/2014<br>ET ID: 0006055184<br>The following must be | Parent<br>Jones, Marisol<br>155 W. Main Street<br>Apt 3<br>Columbus, Ohio 43201<br>(951) 333-0000<br>mjones@gmail.com<br>e completed by <b>10/1/20</b> | Service Coordinator<br>Smith, Kristen<br>A Wonder World<br>8/17/2016 | Status<br>Eligible for Assessment - Ear<br>8/17/2016 | ly Intervention |
| Screenings<br>Eligibility<br>Need for Services                                                         | HV Eligibility                                                                         | and EI NFS List                                                                                                    | igibility Detail                                                     |                                                      | New             |
| Archived COSF<br>Transition<br>Home Visiting +<br>Exit Child                                           | No Eligibilities have<br>Click 'New' to add a                                          | been entered for this child<br>new Eligibility<br>19.34209 Build Number: # 2016.8.1                                                                    | .40290 Site Last updated at :Monda                                   | y, August 1, 2016 11:17 AM                           |                 |
| Transfer Child<br>History                                                                              |                                                                                        |                                                                                                    |                                                                      |                                                      |                 |

Then enter the date that the Need for Services/No Need for Services was established and select the appropriate determination from the drop down menu.

| HV Eligibility and EI NFS List Eligibility                                                         | Detail                                                                                                    |
|----------------------------------------------------------------------------------------------------|----------------------------------------------------------------------------------------------------|
|                                                                                                    |                                                                                                    |
| The following information will be used to detern determine the child's eligibility category. Items | nine the child's eligibility. Please update the selected eligibility information to in <i>black</i> * were selected for this child at Referral. |
| * Need for Services/No Need for<br>Services Date:                                                  | 08 / 17 / 2016                                                                                                    |
| * Together, we have determined that our<br>child and our family:                                   | <b></b>                                                                                                    |
| Diagnosis on List:                                                                                 | DO have a need for Early Intervention services at this time                                                                                     |
| No Discussion on Link added to their shild                                                         | Do Nor have a need for Early intervention connects at the time                                                                                  |

**TIP:** Since the Need for Services is determined *after* completion of the eligibility and the functional assessment, the date of the Need for Services must be *on* or *after* the last date that all items were completed. If dates are entered out of order or incorrectly, a No NFS will automatically display since prerequisites have not yet been met.

**EXAMPLE:** If the child assessment and eligibility determination were completed on August 10, and the family assessment completed on August 12, then the *earliest* possible date the NFS could occur is August 12.

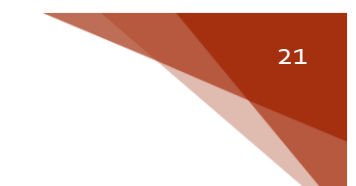

## **Documenting IFSP**

To enter IFSP information in Early Track, navigate to the "IFSP" left-menu option by clicking on the "Early Intervention" menu choice or clicking the "+" symbol next to "Early Intervention." Once on the "IFSP" menu choice, click the "New" or "Review" button.

| <b>⊞Home</b>         | Reports                               | Administration                            | ET Info                                | F.A.Q.S.   |                    |
|----------------------|---------------------------------------|-------------------------------------------|----------------------------------------|------------|--------------------|
|                      | Child                                 | Parent                                    | Service Coordina                       | ator       | Status             |
| Contact Log          | Jones, Sophie                         | Jones, Marisol                            | Smith, Kristen                         |            | Early Intervention |
| Demographics         | DOB: 5/15/2014<br>ET ID: 0006055184   | 155 W. Main Street<br>Ant 3               | A wonder world<br>8/17/2016            |            | 8/17/2016          |
| Caregivers           | 211210000000104                       | Columbus, Ohio 43201                      | 0/11/2010                              |            |                    |
| Referrals            |                                       | (951) 333-0000                            |                                        |            |                    |
| Early Intervention - | The following must be comple          | mjones@gmail.com                          | isfy 45 day compliance: TESD           |            |                    |
| Service Coordinators | The following must be comple          | aeu by 10/1/2010 to sat                   | isiy 40-day compliance. 1F3F           |            |                    |
| Screenings           |                                       |                                           |                                        |            |                    |
| Eligibility          | IFSP List Details                     | Service Dates                             |                                        |            |                    |
| Assessments          |                                       |                                           |                                        |            |                    |
| Need for President   |                                       |                                           |                                        |            |                    |
| IFSP                 |                                       |                                           |                                        |            |                    |
| AICHIVED COSF        | To view the current IFSP, (           | click on the pencil.                      |                                        |            | New                |
| Transition           | No IESP assigned to this chi          | Id                                        |                                        |            |                    |
| Home Visiting +      | Click 'New' to add an initial I       | FSP.                                      |                                        |            |                    |
| Exit Child           |                                       |                                           |                                        |            |                    |
| Case Notes           |                                       | 24 November 1, 2016, 0, 4, 40200, City, 1 |                                        |            |                    |
| Transfer Child       | Environment Version 4.0.30319.34209 B | uld Number:# 2016.8.1.40290 Site L        | ast updated at :Monday, August 1, 2010 | 5 11:17 AM |                    |
| History              |                                       |                                           |                                        |            |                    |

Enter all the required information into the Add IFSP Detail page. Type out the *entire outcome* in the text box "service is needed to meet the following outcome". For example, do not enter "Outcome #1" but, rather, write out the outcome exactly as it appears on the paper IFSP.

**Each** *unique service-outcome combination should be entered separately.* For example, if Speech Therapy is being used to meet both Outcome #1 and Outcome #2, there will be two separate entries in Early Track.

| Add IFSP Detail                                                                                                    |                                                                                                    |
|----------------------------------------------------------------------------------------------------|----------------------------------------------------------------------------------------------------|
|                                                                                                    |                                                                                                    |
| *IFSP date:                                                                                                    | 08 / 17 / 2016                                                                                                    |
| ** Developing Positive Social-emotional<br>relationships - Relative to same age peers:                                                  | child shows occasional use of some age expected skills, but more of his/ł 🔻                                                                    |
| ** Acquiring and using Knowledge and<br>Skills - Relative to same age peers:                                                            | child has all of the skills that we would expect of a child his/her age in the ▼                                                               |
| ** Taking appropriate action to meet needs,<br>getting from place to place, taking care of<br>basic needs - Relative to same age peers: | child shows many age expected skills, but continues to show some functi ▼                                                                      |
| IFSP Service:                                                                                                    |                                                                                                    |
| *EI Service Type:                                                                                                    | Speech-language pathology services <ul> <li> •</li> </ul>                                                                                      |
| *Location/Setting:                                                                                                    | Home •                                                                                                    |
| **Service is needed to meet the following<br>outcome:                                                                                   | Marisol, Walt, and Cindy would like for Sophie to tell them<br>when she needs help during playtime by using simple signs<br>or a word attempt. |
| **Justification is provided on the IFSP:                                                                                                | <b>T</b>                                                                                                    |
| Method:                                                                                                    | Direct/In-Person 🔻                                                                                                    |
| *How Often:                                                                                                    | 12 Times/ 180 Days T                                                                                                    |
| *Session Length:                                                                                                    | 0 V Hours 50 V Minutes                                                                                                    |
| *Provider Agency:                                                                                                    | A Wonder World                                                                                                    |
| *Funding Source:                                                                                                    | Title XX and CBDD                                                                                                    |
| *Parent's rights given to parents:                                                                                                    | 08 / 17 / 2016                                                                                                    |
| **Child's school district:                                                                                                    | Ada Ex. Vil. S.D.3301                                                                                                    |
| Transition contact info shared with LEA:                                                                                                | ● Yes ○ No                                                                                                    |
| Transition contact info shared with LEA<br>History:                                                                                     |                                                                                                    |
| *Next Workflow Step:                                                                                                    | <ul> <li>Save IFSP and Add Another Service</li> <li>Save IFSP and Return to IFSP List</li> </ul>                                               |
| * Indicates required field.<br>* * Indicates conditionally required field.                                                              | Next Cancel                                                                                                    |

Choose the appropriate "Workflow Step" at the bottom of the page and select "Next" to save.

**TIP:** For a thorough example of how to fill out an IFSP, please see the Early Intervention IFSP Guidance Document. Information should be entered into the data system exactly as written on the paper IFSP.

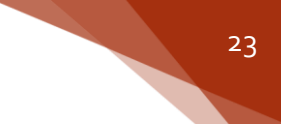

#### Service(s) Not Yet Coordinated

- When an Early Intervention service has been identified by the IFSP team as needed to address an outcome, but that service is not yet coordinated, the "Service(s) not yet coordinated" option should be chosen from the "EI Service Type" drop down.
- The only other required field when choosing this option is the, "Service is needed to meet the following outcome".
  - This field should be used to identify a service needed that has not yet been coordinated, as well as the outcome(s) it is needed to meet.
- You should also use the "Service(s) not yet coordinated" option when entering services for which Payor of Last Resort (POLR) funding is being sought. In this case, be sure to enter the anticipated frequency, intensity, and provider.

| IFSP Service:                                            |                                |
|----------------------------------------------------------|--------------------------------|
| *EI Service Type:                                        | Service(s) not yet coordinated |
| *Location/Setting:                                       | ▼                              |
| **Service is needed to meet the following<br>outcome(s): |                                |
| **Justification is provided on the IFSP:                 | T                              |
| Method:                                                  | <b>T</b>                       |
| *How Often:                                              | Times/                         |
| *Session Length:                                         | ▼ Hours ▼ Minutes              |
| *Provider Agency:                                        | τ                              |
| *Funding Source:                                         | T                              |

#### **IFSP** Review

- When entering each IFSP review, the "Continue Service" box should be checked if the service is still needed to meet the outcome, or an end date should be entered if the service is no longer needed to meet the outcome.
- The "Add New Service" box should **only** be used if all previous service-outcome combinations listed above are ended. If new service-outcome combinations need to be added, and any from the previous IFSP are continuing, click the, "Save IFSP and Add Another Service" button.

| Review IFSP                                                                              |                                                                                                    |
|------------------------------------------------------------------------------------------|----------------------------------------------------------------------------------------------------|
|                                                                                          |                                                                                                    |
| Most recent IFSP date:                                                                   | 8/17/2016                                                                                                    |
| *IFSP Review Date:                                                                       |                                                                                                    |
| **Child's school district:                                                               | Ada Ex. VII. S.D.3301                                                                                                    |
| Transition contact info shared with LEA:                                                 | Yes   No                                                                                                    |
| Transition contact info shared with LEA<br>History:                                      |                                                                                                    |
| ** Developing Positive Social-emotional                                                  |                                                                                                    |
| relationships - Relative to same age peers:                                              | -                                                                                                    |
| Skills - Relative to same age peers:                                                     | •                                                                                                    |
| ** Taking appropriate action to meet needs,                                              | •                                                                                                    |
| getting from place to place, taking care of<br>basic needs - Relative to same age peers: |                                                                                                    |
|                                                                                          | Particles House Parties Trees                                                                                                    |
| Edit Start D/ 2 Continue Service L 3d Date                                               | Provider Name Service Type Service Location                                                                                                    |
| 8/17/2010                                                                                | A Wonder World Speech-language pathology services Home                                                                                                    |
| Add New Service                                                                          |                                                                                                    |
| *EI Service Type:                                                                        | T                                                                                                    |
| *Service Provider Name:                                                                  | •                                                                                                    |
| *Location/Setting:                                                                       | •                                                                                                    |
| **Service is needed to meet the following<br>outcome:                                    |                                                                                                    |
| **Justification is provided on the IFSP:                                                 |                                                                                                    |
| Method:                                                                                  | *                                                                                                    |
| *How Often:                                                                              | Times/                                                                                                    |
| *Session Length:                                                                         | V Hours V Minutes                                                                                                    |
| *Funding Source:                                                                         | The second second secon |
| *Next Workflow s                                                                         | Save IFSP and Add Another Service<br>Save IFSP and Return to IFSP List                                                                                                    |
| * Indicates conditionally required field.                                                | Next Cancel                                                                                                    |

When changes in "Session Length" or "How often" prompt an IFSP review, edit these in the data system by clicking "edit" next to the appropriate service-outcome.

| Review IFSP                                                                                                    |                             |                                          |                                    |                  |
|----------------------------------------------------------------------------------------------------|-----------------------------|------------------------------------------|------------------------------------|------------------|
|                                                                                                    |                             |                                          |                                    |                  |
| Most recent IFSP date:<br>*IFSP Review Date:<br>**Child's school district:<br>Transition contact info shared with LEA:                  | 8/17/2<br>/<br>Ada E<br>Yes | 2016<br>/<br>_x. Vil. S.D.3301<br>s © No | T                                  |                  |
| Transition contact info shared with LEA<br>History:                                                                                     |                             |                                          |                                    |                  |
| ** Developing Positive Social-emotional<br>relationships - Relative to same age peers:                                                  |                             |                                          |                                    | •                |
| ** Acquiring and using Knowledge and<br>Skills - Relative to same age peers:                                                            |                             |                                          |                                    | ۲                |
| ** Taking appropriate action to meet needs,<br>getting from place to place, taking care of<br>basic needs - Relative to same age peers: |                             |                                          |                                    | T                |
| Edit Start Date Continue Service End Date                                                                                               |                             | Provider Name                            | Service Type                       | Service Location |
| 8/17/2016                                                                                                    |                             | A Wonder World                           | Speech-language pathology services | Home             |

Update the "How Often" and/or "Session Length" fields and then choose "Save Service" to return to the previous IFSP Review page.

|                           | Edit Service                   |                                                                                                    |
|---------------------------|--------------------------------|----------------------------------------------------------------------------------------------------|
| *1                        | EI Service Type:               | Speech-language pathology services                                                                                                    |
| *L(                       | ocation/Setting:               | Home <b>v</b>                                                                                                    |
| **Service is needed to m  | eet the following<br>outcome:  | Marisol, Walt, and Cindy would like for Sophie to tell<br>them when she needs help during playtime by using simple<br>signs or a word attempt. |
| **Justification is Provid | led on the IFSP:               | T                                                                                                    |
|                           | Method:                        | Direct/In-Person 🔻                                                                                                    |
| *                         | *How Often:<br>Session Length: | 12 ▼ Times/ 180 Days ▼<br>0 ▼ Hours 50 ▼ Minutes                                                                                               |
| *p                        | rovider Agency:                | A Wonder World 🔻                                                                                                    |
| *1                        | unding Source:                 | Title XX and CBDD                                                                                                    |
|                           | Sa                             | ve Service Cancel Edit                                                                                                    |

**NOTE**: Following updating the service, only the most recent frequency and intensity will show up in the data system (even on old IFSP's).

Click the appropriate "Save" option on the main page to continue.

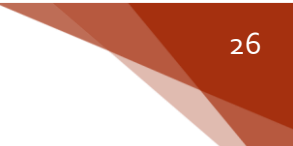

#### Documenting Child Outcomes Statements (IFSP)

To enter Child Outcome Summary (COS) statements on an initial or annual IFSP in Early Track, navigate to the "IFSP" left-menu option by clicking on the "Early Intervention" menu choice or clicking the "+" symbol next to "Early Intervention." Once on the "IFSP" menu choice, click the "New" or "Review" button.

Beginning in January 2015, COS statements were integrated into the IFSP on both the paper form and Early Track. COS statements entered on the Child Outcomes Summary Form (COSF) that was used until January 2015 are displayed for archival purposes in Early Track under the "Archived COSF" left menu option and are read-only.

| I               | SP List Details                                                                                  | Service Dates |                     |                |  |  |  |
|-----------------|--------------------------------------------------------------------------------------------------|---------------|---------------------|----------------|--|--|--|
|                 |                                                                                                  |               |                     |                |  |  |  |
|                 |                                                                                                  |               |                     |                |  |  |  |
| To vie<br>To ad | To view the current IFSP, click on the pencil. To add an IESP review, click on the Review button |               |                     |                |  |  |  |
|                 | State                                                                                            | IFSP Date     | Service Coordinator | Service Agency |  |  |  |
| Z               | Complete                                                                                         | 8/17/2016     | Smith, Kristen      | A Wonder World |  |  |  |

Choose the appropriate statement from each of the three dropdowns.

| Review IFSP                                                                            |                       |
|----------------------------------------------------------------------------------------|-----------------------|
|                                                                                        |                       |
| Most recent IFSP date:<br>*IFSP Review Date:                                           | 8/17/2016             |
| **Child's school district:                                                             | Ada Ex. Vil. S.D.3301 |
| Transition contact info shared with LEA                                                | : ● Yes ○ No          |
| Transition contact info shared with LEA<br>History:                                    | A<br>:                |
| ** Developing Positive Social-emotional<br>relationships - Relative to same age peers: | ▼                     |
| ** Acquiring and using Knowledge and                                                   | T                     |
| Skills - Relative to same age peers:                                                   |                       |

**TIP:** If you are entering a periodic IFSP review and do not have COS statements, select the "N/A" option from the dropdown.

child has all of the skills that we would expect of a child his/her age in the area of this outcome. child has the skills that we would expect of his/her age in regard to this outcome; however, there are concerns. child shows many age expected skills, but continues to show some functioning that might be described like that of a slightly younger child in the area of this outcome. child shows occasional use of some age expected skills, but more of his/her skills are not yet age expected in the area of this outcome. child is not yet using skills expected of his/her age. He/she does however use many important and immediate foundational skills to build upon in the area of this outcome. child is showing some emerging or immediate foundational skills, which will help him/her to work toward age appropriate skills in area of this outcome. child's functioning might be described as like that of a much younger child. He/she shows early skills, but not yet immediate foundational or age expected skills in the this outcome area. Not applicable: IFSP is not an initial or annual IFSP

Ohio Department of Developmental Disabilities ET Data Entry Guide

Page 26 of 36 Revised 10/19/16

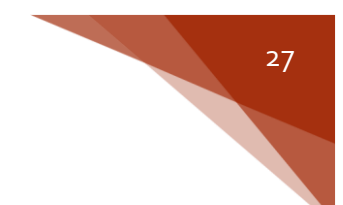

## **Documenting Service Start Dates**

To add service start dates, navigate to the "IFSP" left-menu option by clicking on the "Early Intervention" menu choice or clicking the "+" symbol next to "Early Intervention." Once on the "IFSP" menu choice, click the "Service Dates" tab.

| #Home                | Reports                             | Administration                         | ET Info                                  | F.A.Q.S.                   |
|----------------------|-------------------------------------|----------------------------------------|------------------------------------------|----------------------------|
|                      | Child                               | Parent                                 | Service Coordinato                       | r Status                   |
| Contact Log          | Jones, Sophie                       | Jones, Marisol                         | Smith, Kristen                           | Early Intervention         |
| Demographics         | ET ID: 0006055184                   | Apt 3                                  | A Wonder World<br>8/17/2016              | 8/17/2016                  |
| Caregivers           |                                     | Columbus, Ohio 43201                   | 0,1112010                                | Redetermination Not Needed |
| Referrals            |                                     | (951) 333-0000                         |                                          |                            |
| Early Intervention – |                                     | mjones@gmail.com                       |                                          |                            |
| Service Coordinators |                                     |                                        |                                          |                            |
| Screenings           | IFSP List Detail                    | ls <u>Service Dates</u>                |                                          |                            |
| Eligibility          |                                     |                                        |                                          |                            |
| Assessments          |                                     |                                        |                                          |                            |
| Need for Services    |                                     |                                        |                                          |                            |
| IFSP                 | To view the current IFSP            | , click on the pencil.                 |                                          | Review                     |
| Archived COSF        | To add an IFSP review, o            | LESD Date                              | Service Coordinator                      | Service Ageney             |
| Transition           | State                               | IF SP Date                             | Service Coordinator                      | Service Agency             |
| Home Visiting +      | Complete                            | 8/17/2016                              | Smith, Kristen                           | A Wonder World             |
| Exit Child           |                                     |                                        |                                          |                            |
| Case Notes           | Environment Version 4.0.30319.34209 | 9 Build Number: # 0.0.0.0 Site Last up | odated at :Wednesday, August 17, 2016 2: | 02 PM                      |
| Transfer Child       |                                     |                                        |                                          |                            |
| History              |                                     |                                        |                                          |                            |

From here, you will enter the date that the service was first delivered. If the service was never delivered you will check the "never delivered" box.

| IFSP Lis                    | <u>t</u> Details                             | Service Dates         |      |                     |          |      |
|-----------------------------|----------------------------------------------|-----------------------|------|---------------------|----------|------|
|                             |                                              |                       |      |                     |          |      |
| IFSP Date                   | <u>Type Name</u>                             | Provider Name Start [ | Date |                     | End Date |      |
| 8/17/2016                   | Speech-<br>language<br>pathology<br>services | A Wonder<br>World     |      | 🛄 🗌 Never delivered | >        |      |
| " Indicates<br>"* Indicates | required field.<br>conditionally             | required field        |      |                     |          |      |
|                             |                                              |                       |      |                     |          | Save |

**NOTE:** The date entered should be the actual date the service was first delivered, *not the projected date of service.* 

If the service start date is greater than 30 days from the IFSP date you will be prompted to enter an NCR.

| IFSP Lis                    | t Details                                    | Service D         | ates                                                                                                    |          |
|-----------------------------|----------------------------------------------|-------------------|----------------------------------------------------------------------------------------------------|----------|
|                             |                                              |                   |                                                                                                    |          |
|                             |                                              |                   |                                                                                                    |          |
|                             |                                              |                   |                                                                                                    |          |
| IF SP Date                  | Type Name                                    | Provider Name     | Start Date                                                                                                    | End Date |
| 8/17/2016                   | Speech-<br>language<br>pathology<br>services | A Wonder<br>World | 09 / 20 / 2016 . Never delivered<br>**Non-Compliance Reason:                                                             |          |
| * Indicates<br>** Indicates | required field.<br>conditionally             | required field    | Parent/Child Reason<br>Couldn't Locate/Reach Parent<br>Emergency-Related Closure<br>HMG Staff Error<br>HMG System Reason | Save     |

Click "Save" to add the service start date or indicate that the service was never delivered.

**TIP:** Hover the mouse anywhere over the service line to see the corresponding outcome being addressed.

| IFSP Lis                 | <u>t</u> Details                 | Service Da          | ates                                                   |                          |
|--------------------------|----------------------------------|---------------------|--------------------------------------------------------|--------------------------|
|                          |                                  |                     |                                                        |                          |
|                          |                                  |                     |                                                        |                          |
|                          |                                  |                     |                                                        |                          |
| IFSP Date                | Type Name                        | Provider Name       | Start Date                                             | End Date                 |
| 8/17/2016                | Speech-<br>language<br>pathology | A Wonder<br>World   | / / Never delivered                                    |                          |
| * Marisol,<br>* a word a | Walt, and Cind<br>ittempt.       | ly would like for S | ophie to tell them when she needs help during playtime | by using simple signs or |
|                          |                                  |                     |                                                        | Save                     |

28

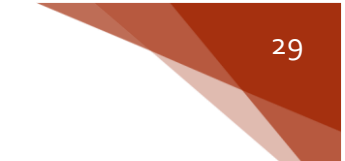

## **Documenting Redetermination**

See Eligibility, Assessment and NFS, and IFSP sections for details regarding what is required to be included in the Early Track record.

The re-determination due date is always displayed in the header of a child's record in Early Track. Beginning 180 days prior to the redetermination due date, there are also messages in red text at the top of the child record to indicate the date redetermination is due and what is required.

If a child has exited and re-entered the program and redetermination is now past due, the relevant redetermination components will be displayed.

| Reports          | Administration               | ET Info                        | F.A.Q.S.             | System Admin           |
|------------------|------------------------------|--------------------------------|----------------------|------------------------|
| Child            | Parent                       | Service Coordinator            | Status               |                        |
|                  |                              |                                | Early Inter          | vention                |
|                  |                              |                                | 9/3/2014             |                        |
|                  |                              |                                | Redeterminati        | on Due Date: 9/22/2015 |
|                  |                              |                                |                      |                        |
| The following mu | st be completed by 9/22/2015 | for redetermination: Child Ass | essment, Family Asse | essment, NFS, IFSP     |

**NOTE:** Due to an Early Track system error, redetermination messages currently *do not* display for children who have transferred. However, redetermination must still be complete for these children in a timely manner. If you have any questions about when redetermination is due, you can contact <u>ETDS@odh.ohio.gov</u> or your El program consultant.

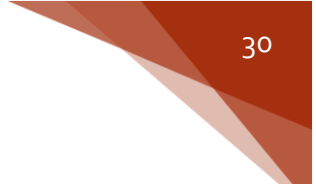

## **Documenting Transition**

#### **LEA** Notification

When a family opts out of sharing contact information with the LEA, the Service Coordinator should ensure that "No" is selected for the following item on the IFSP page: "Transition contact info shared with LEA" so that information is not sent to the LEA in error. The date the family opts out should also be recorded.

| Review IFSP                              |   |
|------------------------------------------|---|
|                                          |   |
| Most recent IFSP date:                   |   |
| *IFSP Review Date:                       |   |
| **Child's school district:               | ▼ |
| Transition contact info shared with LEA: |   |
| Transition contact info shared with LEA  |   |
| History:                                 |   |

**TIP:** "Yes" is the default answer to "Transition contact info shared with LEA". This answer will transfer to each IFSP review unless a different answer is manually selected.

**TIP:** The "child's school district" should correspond to the *address of the biological parent* which may differ from the child's current address if in a kinship or foster care situation.

#### **Transition Outcomes**

If a service will be provided to meet the transition outcome(s), this service should be added to the IFSP screen in Early Track just like any other service.

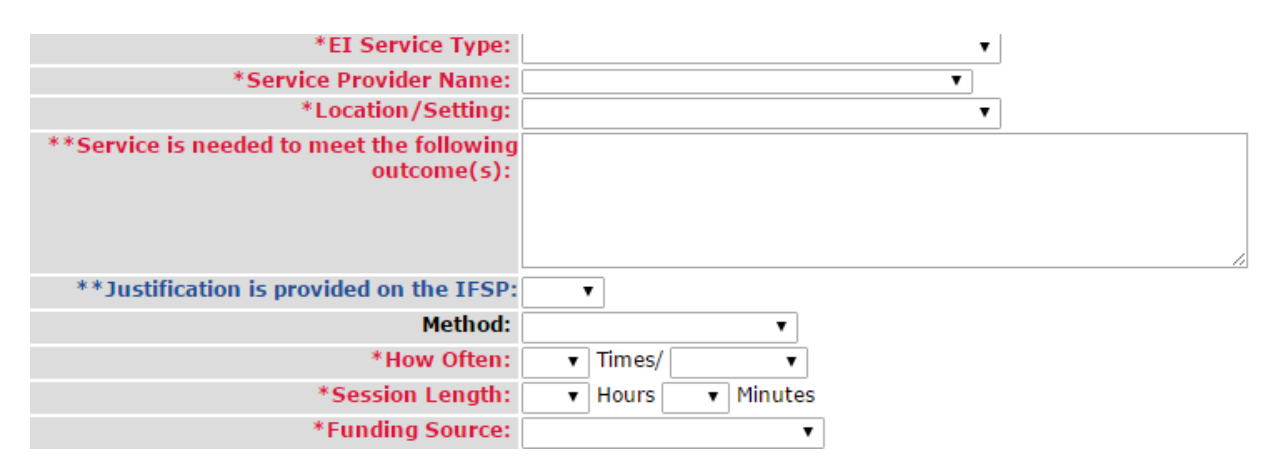

**NOTE:** In the case where the only service needed to meet the transition outcome is Service Coordination, you should select "N/A – No interventionist needed to meet transition outcome" from the EI Service Type dropdown. This drop down option will function exactly like the "Service not yet coordinated" option, where only the Service Type and Outcome fields are required.

| *EI Service Type:                                         | N/A – No interventionist needed to meet transition outcome 🔻 |
|-----------------------------------------------------------|--------------------------------------------------------------|
| *Location/Setting:                                        | T                                                            |
| <b>**Service is needed to meet the following outcome:</b> |                                                              |
|                                                           |                                                              |
|                                                           |                                                              |
|                                                           |                                                              |
| <b>**Justification is provided on the IFSP:</b>           | ¥                                                            |
| Method:                                                   | T                                                            |
| *How Often:                                               | ▼ Times/ ▼                                                   |
| *Session Length:                                          | ▼ Hours ▼ Minutes                                            |
| *Provider Agency:                                         | ¥                                                            |
| *Funding Source:                                          | T                                                            |
| *Next Workflow Step:                                      | Save IFSP and Add Another Service                            |
|                                                           | Save IFSP and Return to IFSP List                            |
|                                                           |                                                              |
|                                                           | Next Cancel                                                  |

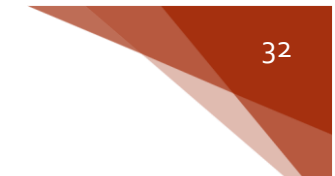

#### Transition Planning Conference (TPC)

To enter transition information in Early Track, navigate to the "Transition" left-menu option by clicking on the "Early Intervention" menu choice or clicking the "+" symbol next to "Early Intervention."

The TPC date must be entered on the Transition Detail page in Early Track. The user must also indicate whether the parent(s) consented to invite the LEA to the TPC, whether the LEA was invited, who was in attendance at the meeting, and the destination of the child's transition at age three.

| Service Coordinators |                                                                                           |
|----------------------|-------------------------------------------------------------------------------------------|
| Screenings           | Transition Detail Transition Preparation                                                  |
| Eligibility          |                                                                                           |
| Assessments          |                                                                                           |
| Need for Services    |                                                                                           |
| IFSP                 | Eamily Income Bracket                                                                     |
| Archived COSF        | Immunization Status On Entrance:                                                          |
| Transition           | Healthcare Provider On Entrance:                                                          |
| Home Visiting 🛛 🕂    | Child's Third Birthday: 5/15/2017                                                         |
| Exit Child           | Days Until Child's Third Birthday: 270                                                    |
| Case Notes           | * Transition Planning Conf Mtg Date: / / /                                                |
| Transfer Child       | ** Reason Transition Meeting Date Was Delayed:                                            |
| History              | **Did parent(s) give consent for LEA to attend the<br>Transition Planning Conference?<br> |
| 100                  | **Was the LEA invited to the Transition Planning O Yes<br>Conference?                     |
| and the              | * Transition Planning Conference Participants: Service Coordinator  Yes No                |
| Real Strange         | Private Preschool 💿 Yes 💿 No                                                              |
|                      | Family Members 💿 Yes 💿 No                                                                 |
|                      | LEA Representative 💿 Yes 💿 No                                                             |
|                      | Public Preschool 💿 Yes 💿 No                                                               |
|                      | Head Start 💿 Yes 💿 No                                                                     |
|                      | Child Care 💿 Yes 💿 No                                                                     |
|                      | Parent O Yes No                                                                           |
|                      | * What destination was identified on the IFSP for<br>transition at age 3?                 |
|                      | * Indicates required field.<br>** Indicates conditionally required field Add Note Save    |

Click "Save" to save the Transition Detail.

**TIP:** The Transition Preparation tab has not been required since 2012. It remains visible in Early Track for archival purposes only and is read-only.

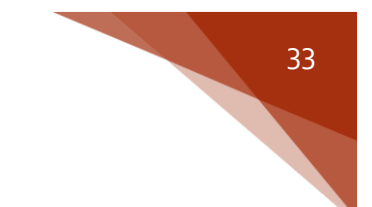

## **Documenting Exit**

To enter exit information, navigate to the left-menu option "Exit Child". Once on the "Exit Child" menu choice, click the "New" button.

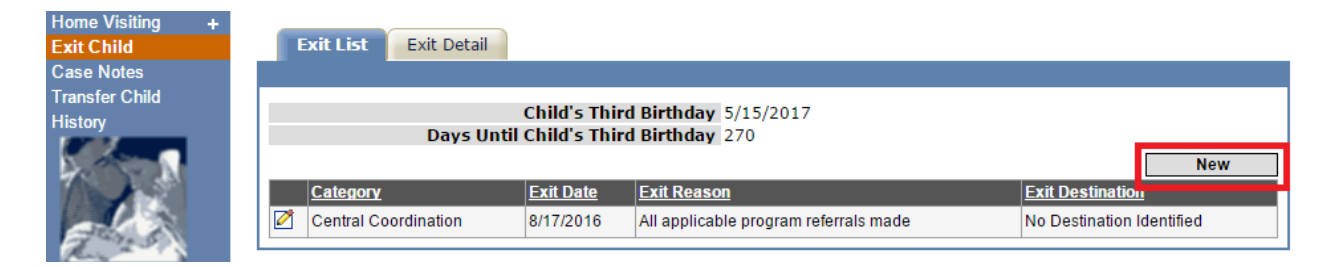

Then enter the exit date, exit reason (please see page 35 for a complete list), exit destination, and select the appropriate COS statements (when applicable) from the dropdowns.

| Exit List Exit Detail                                                                                                    |                                                                                                    |          |
|----------------------------------------------------------------------------------------------------|----------------------------------------------------------------------------------------------------|----------|
|                                                                                                    |                                                                                                    |          |
| Child's Third Birthday:<br>Days Until Child's Third Birthday:<br>*Exit Date:                                                                                                    | y: 5/15/2017<br>y: 270                                                                                                    |          |
| *Exit Reason:                                                                                                    |                                                                                                    |          |
| Did the child have an IEP in place on his/her<br>3rd B-day?                                                                                                    | Pr ○ Yes ○ No ○ Not Eligible for Part B                                                                                                    |          |
| *Exit Destination:                                                                                                    | <b>1</b> :                                                                                                    |          |
| * Developing Positive Social-emotional<br>relationships - Relative to same age peers:                                                                                                    | al s:                                                                                                    | <u>,</u> |
| * Has the child shown any NEW SKILLS or<br>BEHAVIORS related to developing positive<br>social-emotional relationships since the last<br>Child Outcomes Summary rating?                                                                                                    | or ▼<br>/e<br>st<br>J?                                                                                                    |          |
| <ul> <li>* Acquiring and using Knowledge and Skills         <ul> <li>Relative to same age peers:</li> <li>* Has the child shown any NEW SKILLS or<br/>BEHAVIORS related to acquiring and using<br/>knowledge and skills since the last Child<br/>Outcomes Summary rating?</li> </ul> </li> </ul>                                                                                                    | IS view of the second second s | <b>,</b> |
| <ul> <li>* Taking appropriate action to meet needs,<br/>getting from place to place, taking care of<br/>basic needs - Relative to same age peers:</li> <li>* Has the child shown any NEW SKILLS or<br/>BEHAVIORS related to Taking appropriate<br/>action to meet needs, getting from place to<br/>place, taking care of basic needs since the<br/>last Child Outcomes Summary rating?</li> <li>* Indicates required field.</li> </ul> | s,<br>of<br>s:<br>Dr<br>te<br>to<br>te<br>g?                                                                                                    | •        |
|                                                                                                    | Add Note Save                                                                                                    |          |

Click "Save" to save the Exit.

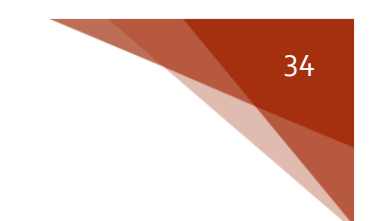

#### Documenting Child Outcomes Statements (Exit)

Once on the exit page you will be directed to enter Child Outcomes Statements. Use the dropdowns to select the appropriate COS ratings.

| Exit List Exit Detail                                                                                                    |                                                 |
|----------------------------------------------------------------------------------------------------|-------------------------------------------------|
|                                                                                                    |                                                 |
| Child's Third Birthday: 5/15<br>Days Until Child's Third Birthday: 270<br>*Exit Date:<br>*Exit Reason:<br>Did the child have an IEP in place on his/her<br>3rd B-day?<br>*Exit Destination:                             | 5/2017<br>//<br>Yes ONO Not Eligible for Part B |
| * Developing Positive Social-emotional<br>relationships - Relative to same age peers:                                                                                                    |                                                 |
| * Has the child shown any NEW SKILLS or<br>BEHAVIORS related to developing positive<br>social-emotional relationships since the last<br>Child Outcomes Summary rating?                                                  | ▼                                               |
| * Acquiring and using Knowledge and Skills<br>- Relative to same age peers:                                                                                                    |                                                 |
| * Has the child shown any NEW SKILLS or<br>BEHAVIORS related to acquiring and using<br>knowledge and skills since the last Child<br>Outcomes Summary rating?                                                            | <b>•</b>                                        |
| * Taking appropriate action to meet needs,<br>getting from place to place, taking care of<br>basic needs - Relative to same age peers:                                                                                  | Ţ                                               |
| * Has the child shown any NEW SKILLS or<br>BEHAVIORS related to Taking appropriate<br>action to meet needs, getting from place to<br>place, taking care of basic needs since the<br>last Child Outcomes Summary rating? | ▼]                                              |
| * Indicates required field.<br>** Indicates conditionally required field                                                                                                    | Add Note Save                                   |

**NOTE:** As of February 17, 2016 the question "Has the child shown any NEW SKILLS or BEHAVIORS related to [outcome area] since the last Child Outcomes Summary rating?" is required for all exits with the exception of those listed below. For all exits prior to February 17, these questions are available; however, they are not required.

**NOTE:** COS statements are not required if the exit reason is one of the following:

- Child is deceased
- Loss of contact with family
- Unable to contact family

| Exit Reason                                                      | When Exit Reason is Available in<br>Farly Track |        | Available in |                                                                                                    |
|------------------------------------------------------------------|-------------------------------------------------|--------|--------------|----------------------------------------------------------------------------------------------------|
|                                                                  | Referred<br>Only                                | No NFS | NFS          | Definition of Early Intervention Exit Reason                                                                                                    |
| Child is deceased                                                | Х                                               | Х      | Х            | Includes all children who died before their third birthday while enrolled in EI.                                                                                                    |
| Child/Family not eligible                                        | x                                               | x      | x            | Includes all children who have exited Early Intervention before age three because they are not eligible. However, if a child is found to be no longer eligible during redetermination, choose the "Redetermined no longer eligible" exit reason.                                                                                                    |
| Child/Family not in need of services                             | Х                                               | Х      | Х            | Includes all children under age three who are not in need of Early Intervention services.                                                                                                    |
| Completion of IFSP/FP Prior to reaching age 3                    |                                                 |        | х            | Includes all children under age three who completed their IFSP and subsequently have no further need for services.                                                                                                    |
| Family moved out of contractor's geography within state          | х                                               | х      | х            | Includes all children who transferred to another county in Ohio, before their third birthday.                                                                                                    |
| Family moved out of state                                        | Х                                               | Х      | Х            | Includes all children who moved out of Ohio before their third birthday.                                                                                                    |
| Family no longer interested                                      | х                                               | х      | х            | Includes all children under the age of three whose parents expressed they were no longer interested in the Early Intervention program.                                                                                                    |
| Family refused program requirements                              | x                                               | x      | x            | Includes all children under the age of three whose parents declined all services (including service coordination services), or declined to consent to Early Intervention services on the IFSP and provided written or verbal indication of withdrawal from Early Intervention services.                                                                                        |
| Loss of contact with family                                      |                                                 | x      | x            | Includes all children, under the age of three with eligibility determined, for whom Early<br>Intervention personnel have been unable to provide Early Intervention services either due to<br>lack of response from the parent or family, or inability to contact or locate the family or child<br>after repeated, documented attempts.                                         |
| Reached Age 3, Not Eligible for Part B, exit to other program    |                                                 |        | x            | Includes all children who reached age three, were evaluated and determined not eligible for<br>Part B, and were referred to other programs, which may include preschool learning centers,<br>Head Start (but not receiving Part B services), and child care centers, and/or were referred for<br>other services, which may include health and nutrition services, such as WIC. |
| Reached Age 3, Not Eligible for Part B, exit with no referral    |                                                 |        | х            | Includes all children who reached age three, were evaluated and determined not eligible for<br>Part B, but were not referred to other programs.                                                                                                    |
| Reached Age 3, Part B eligibility not determined                 |                                                 |        | х            | Includes all children who reached age three and their Part B eligibility was not determined.                                                                                                    |
| Reached Age 3, Part B Eligible                                   |                                                 |        | х            | Includes all children who reached age three and were determined eligible to receive Part B services                                                                                                    |
| Redetermined no longer eligible                                  |                                                 | х      | х            | Includes all children under the age of three who were shown to be no longer eligible based on redetermination                                                                                                    |
| Referred to Help Me Grow less than 45 days prior to 3rd birthday | х                                               | Х      | Х            | Includes all children who were 45 or fewer days from their third birthday at the time of referral to Early Intervention.                                                                                                    |
| Unable to contact family                                         | x                                               |        |              | Includes all children, under the age of three, who have been referred, but not reached a NFS, and for whom Early Intervention personnel have been unable to provide services due to lack of response from the parent or family, or inability to contact or locate the family or child after repeated, documented attempts.                                                     |

Ohio Department of Developmental Disabilities ET Data Entry Guide

Page 35 of 36 Revised 10/19/16

## Non-Compliance Reasons

| Acceptable NCRs           | Examples*                                                                                                    |
|---------------------------|----------------------------------------------------------------------------------------------------|
| Parent/Child Reason(s)    | Parent/Caregiver illness                                                                                                    |
|                           | Child illness or hospitalization                                                                                                |
|                           | Parent schedule issue                                                                                                    |
|                           | Parent/Caregiver no longer wants to participate in HMG.                                                                         |
| Couldn't Locate/Reach     | Child is in the custody of a Public Children Services agency and the service coordinator is attempting to gain consent from the |
| Parent                    | biological parent                                                                                                    |
|                           | Parent/caregiver did not answer phone/respond to letters                                                                        |
| Emergency-Related Closure | • Evaluation and assessment provider agency, therapy provider agency, or service coordinator agency closed due to weather,      |
|                           | flooding, water main break, etc.                                                                                                |
| Unacceptable NCRs         | Examples                                                                                                    |
| HMG Staff Error           | HMG missed a screening                                                                                                    |
|                           | HMG missed a deadline                                                                                                    |
|                           | Scheduling oversight                                                                                                    |
| HMG System Reason         | <ul> <li>Insufficient evaluation and assessment slots</li> </ul>                                                                |
|                           | <ul> <li>Service Coordinator, Evaluator and Assessor, or service provider cancelled appointment</li> </ul>                      |
|                           | TPC meeting cancelled due to LEA not being available                                                                            |

If a child is referred less than 90 days prior to his/her third birthday, a TPC is not required; therefore, if a TPC is completed for this child, there is no need for a noncompliance reason.

\*Examples are not intended to be an exhaustive list, but rather represent common scenarios when a particular NCR would apply. Questions about specific situations should be addressed with your El program consultant. Ohio Department of Developmental Disabilities Page 36 of 36 ET Data Entry Guide Revised 10/19/16